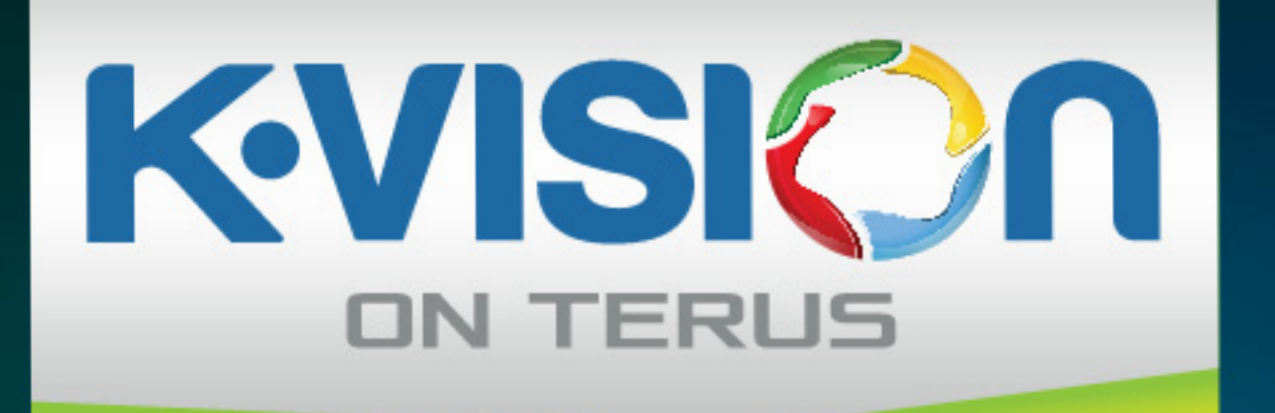

# % CALL CENTER 1500828

# BUKU PANDUAN DEKODER C1000 BROMO

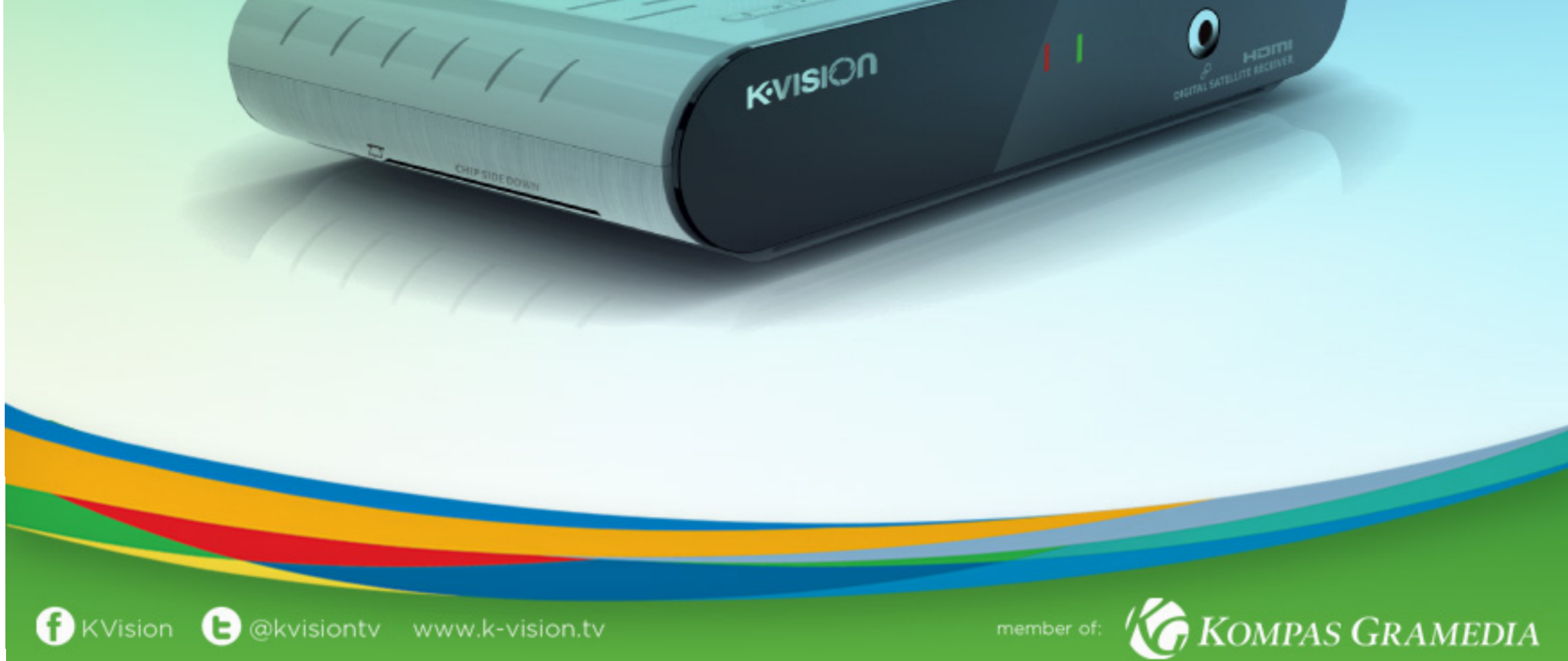

# PETUNJUK KESELAMATAN

Bacalah informasi berikut ini dengan seksama sebelum mengoperasikan dekoder.

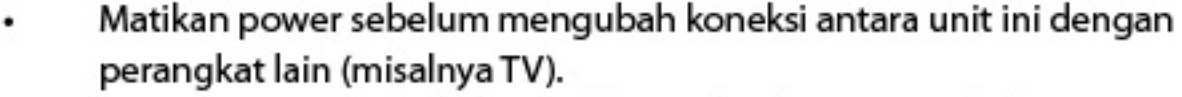

- Jangan mencabut kabel sinyal dan AV ketika unit ini aktif.
- Cabut adaptor listrik dari stopkontak listrik ketika unit tidak digunakan untuk waktu yang lama.
- Ketika tiba-tiba memindahkan unit dari lingkungan yang panas ke lingkungan dingin atau sebaliknya, matikan listrik dan hidupkan setelah 1 sampai 2 jam.
- Jauhkan unit dari hujan atau cairan lainya. Benda berisi cairan tidak boleh ditempatkan di atas unit. Jika cairan tumpah ke dalam unit, segera cabut power adapter untuk mencegah kebakaran atau sengatan listrik.
- Jangan menutup lubang ventilasi dengan koran, kain, tirai atau barang barang lainnya untuk memastikan ventilasi yang baik.
- Jangan menaruh benda berat di atas unit.
- Putuskan power adapter dari stop kontak listrik sebelum membersihkan unit. Dengan lembut bersihkan permukaan luar dengan kain kering. Jangan sampai cairan, aerosol, dan lain-lain tumpah di atas unit dan menyebabkan kerusakan serius.

### Lingkungan Instalasi

- Ventilasi yang baik (ada ruang berjarak lebih dari 10cm dari unit)
- Tidak ada benda yang memproduksi panas di sekitar (misalnya lilin, radiator, pemanas, kompor, amplifier)
- Suhu sedang
- Tidak ada kelembaban tinggi (misalnya kamar mandi, ruang dapur)
- Tidak ada cahaya matahari langsung
- Tidak ada getaran kuat

### Catatan untuk stopkontak dan adaptor listrik

- Pastikan stop kontak berada di dekat unit dan terhubung ke tanah dengan baik.
- Jangan sentuh adaptor listrik dengan tangan basah.
- Jangan gunakan adaptor listrik yang rusak untuk menghindari kebakaran atau sengatan listrik karena hubungan pendek, yang dapat membahayakan keselamatan pribadi atau kerusakan barang, dan hubungi operator lokal untuk penggantian adaptor.

### Instruksi untuk unit remote control dan baterai

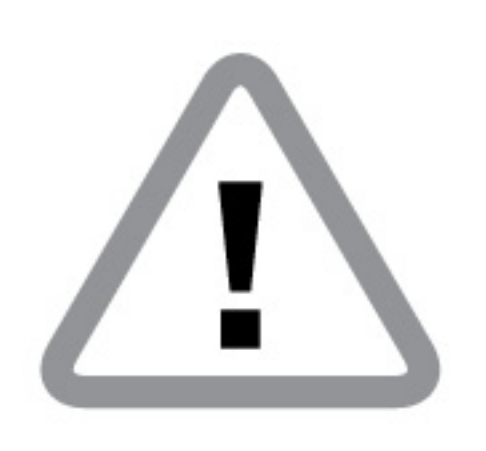

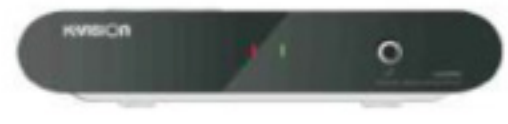

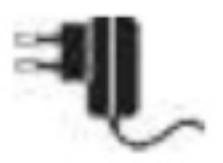

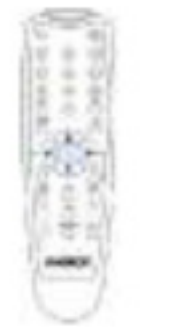

- Masukkan baterai ke dalam kompartemen baterai dengan simbol polaritas yang benar sesuai tanda dalam kompartemen baterai.
- Jika unit tidak digunakan untuk waktu yang lama, cabut baterai untuk menghindari kebocoran baterai, yang dapat menimbulkan korosi komponen di dalam unit remote control.
- Ganti baterai jika dayanya tidak cukup. Jangan membuang baterai bekas sembarangan dan mencemari lingkungan.

# MEREK DAGANG

# Homi

Istilah HDMI dan HDMI High-Definition Multimedia Interface, dan Logo HDMI adalah merek dagang atau merek dagang terdaftar dari HDMI Licensing LLC di Amerika Serikat dan negaranegara lain. Nama merek dagang lain, produk dan perusahaan yang disebutkan di sini adalah milik dari masing-masing pemiliknya.

# UNIT REMOTE CONTROL

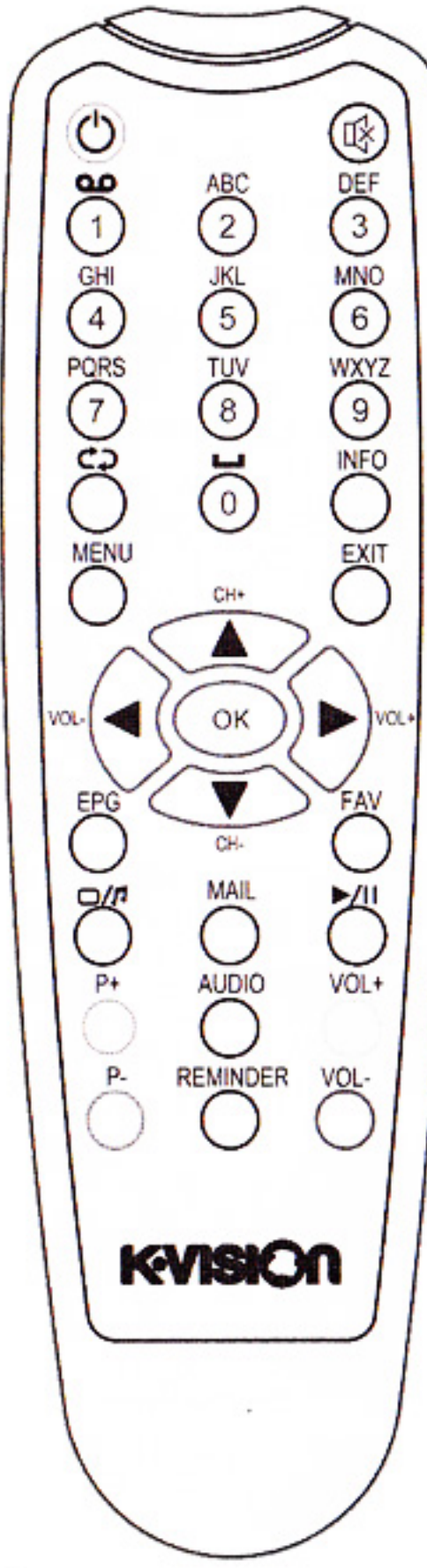

| Nama                   | Fungsi                                                                |
|------------------------|-----------------------------------------------------------------------|
| O                      | Pindah antara mode operasi dan standby                                |
| 客                      | Bisu/mengembalikan suara                                              |
| 0~9                    | Pindah kanal atau masukkan angka                                      |
| CD                     | Kembali ke kanal sebelumnya                                           |
| INFO                   | Menampilkan informasi kanal                                           |
| MENU                   | Menampilkan/keluar dari menu utama                                    |
| EXIT                   | Kembali ke menu sebelumnya atau keluar dari operasi                   |
| $\mathbf{A}\mathbf{V}$ | Pindah kanal atau menggerakkan kursor atas/bawah                      |
| •                      | Mengatur volume atau menggerakkan kursor kiri /kanan                  |
| ок                     | Menampilkan daftar kanal atau konfirmasi operasi                      |
| EPG                    | Menampilkan EPG                                                       |
| FAV                    | Menampilkan daftar grup kanal favorit                                 |
| 0/1                    | Pindah antar mode TV dan radio                                        |
| MAIL                   | Menampilkan jendela daftar surat                                      |
| ► / II                 | Jeda/melanjutkan memainkan                                            |
| AUDIO                  | Memilih mode audio dan bahasa audio                                   |
| P+/-                   | Halaman atas/bawah, fungsi lain tergantung pada aplikasi spesifik     |
| VOL +/-                | Mengatur volume, fungsi-fungsi lain tergantung pada aplikasi spesifik |
| REMINDER               | Menampilkan jendela pengingat                                         |

Catatan:

• Tombol pada panel atas penerima memiliki fungsi yang sama dengan yang ada di RCU.

• Mohon mengoperasikannya sesuai dengan petunjuk tombol pada layar.

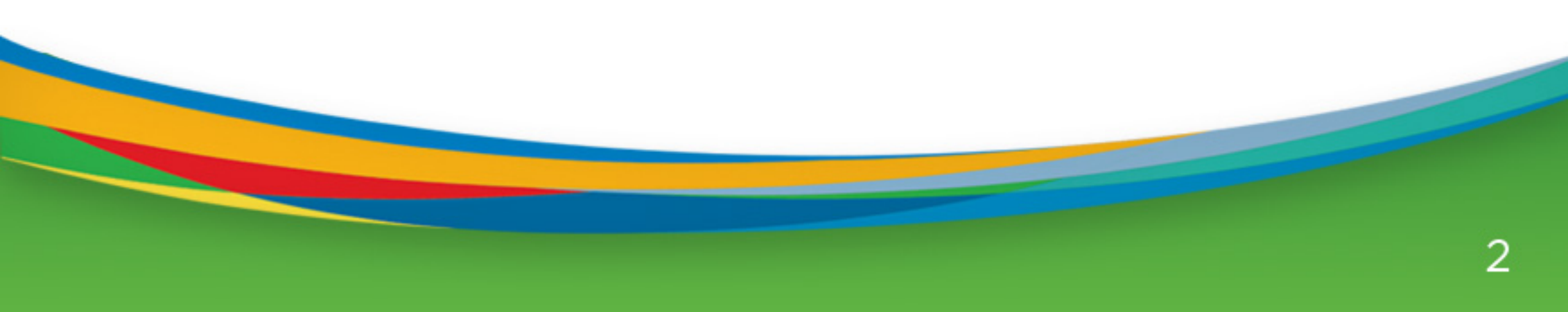

# LANGKAH-LANGKAH INSTALASI

# 0

# Memasang Kartu Pintar Digital TV

Kartu pintar digital TV disediakan oleh operator lokal Anda untuk menonton program dari kanal yang terenkripsi dan untuk mengakses layanan TV digital

Slot kartu pintar di sisi kiri penerima. Hadapkan sisi dengan chip elektronik ke bawah dan masukkan kartu ke slot horizontal sesuai dengan arah panah.

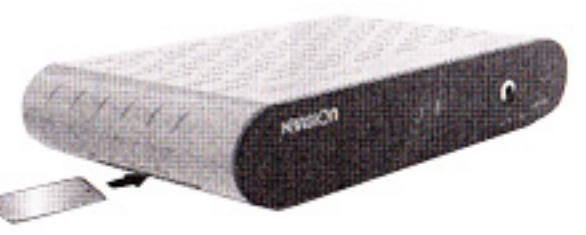

Kartu Pintar

#### Catatan:

- Hanya kanal FTA yang tersedia tanpa kartu pintar.
- Nomor kartu pintar harap diingat bila ditanyakan.
- Jangan tekuk atau rusak kartu pintar.
- Jangan taruh kartu pintar di tempat panas atau terkena sinar matahari langsung.
- Gunakan kain kering dan lembut untuk membersihkan permukaan kartu pintar. Jangan memasukkannya ke dalam cairan atau pembersih
- Jika kartu pintar tidak bekerja dengan benar, hubungi operator lokal Anda.

# 0

# Menyambungkan Sinyal

Sambungkan port LNB IN di penerima pada parabola dengan kabel RF

# €

# Menyambungkan TV

Pilih salah satu cara berikut ini untuk menyambungkan TV.

 Sambungkan port HDMI di penerima pada port HDMI di TV dengan kabel HDMI.

Catatan: Pastikan TV disetel pada mode input HDMI

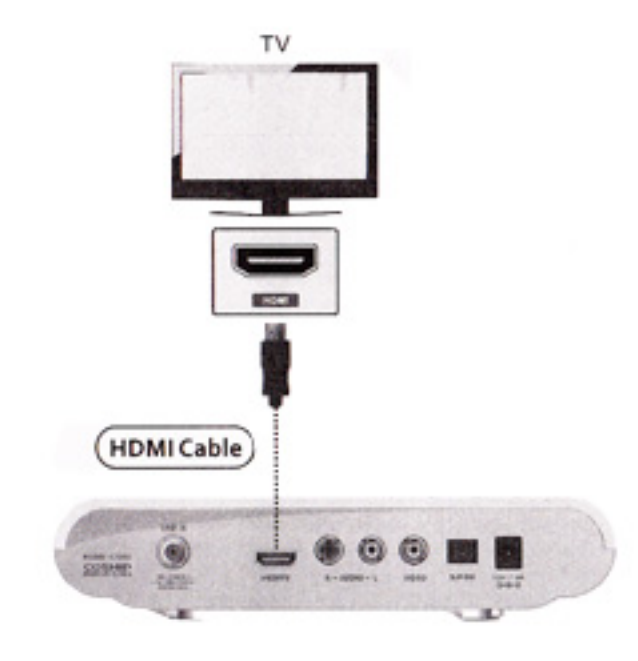

 Sambungkan port VIDEO/R-AUDIO/L-AUDIO di penerima pada port yang sesuai di TV dengan kabel AV.

Catatan: Pastikan TV disetel pada mode input AV

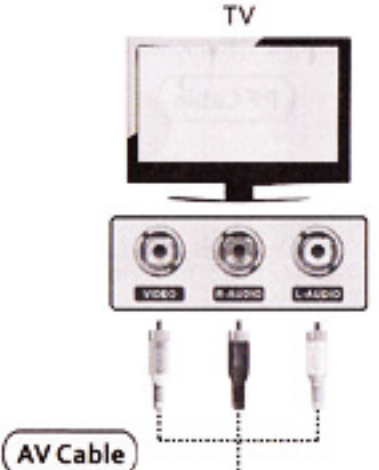

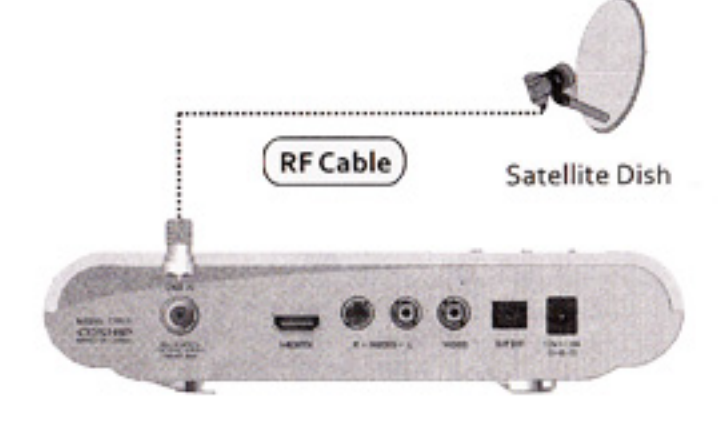

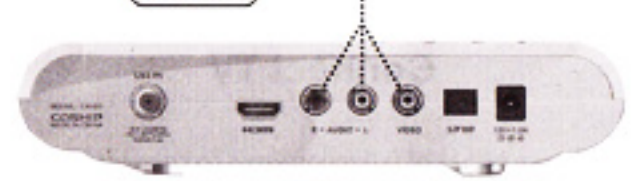

# 4

# Menyambungkan mikrofon

Sambungkan port *P* di penerima pada mikrofon, sehingga Anda bisa menikmati karaoke.

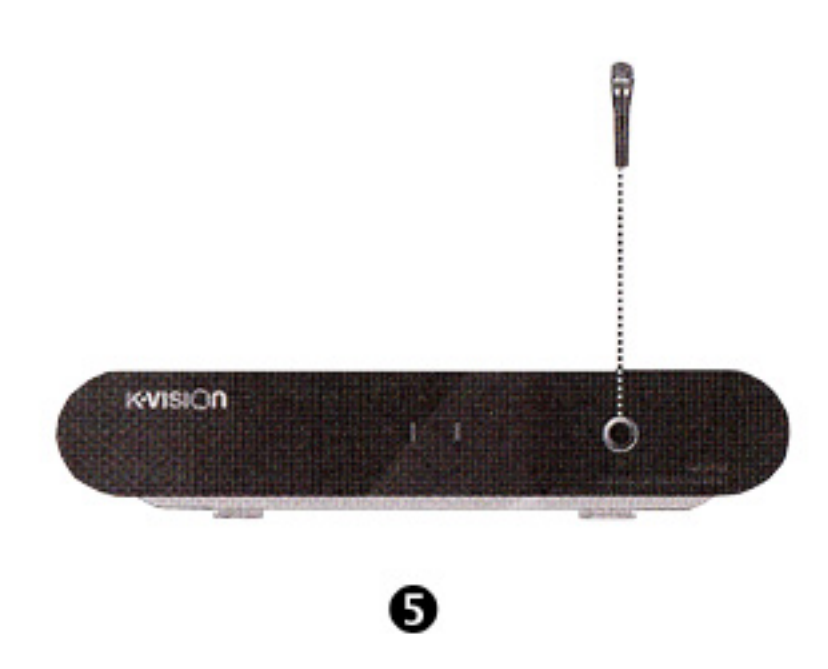

# Menyambungkan perangkat audio

Sambungkan port R-AUDIO/L-AUDIO di penerima pada port yang sesuai pada perangkat audio dengan kabel audio, atau sambungkan port S/P DIF di penerima pada port yang sesuai pada perangkat audio dengan kabel S/ P DIF.

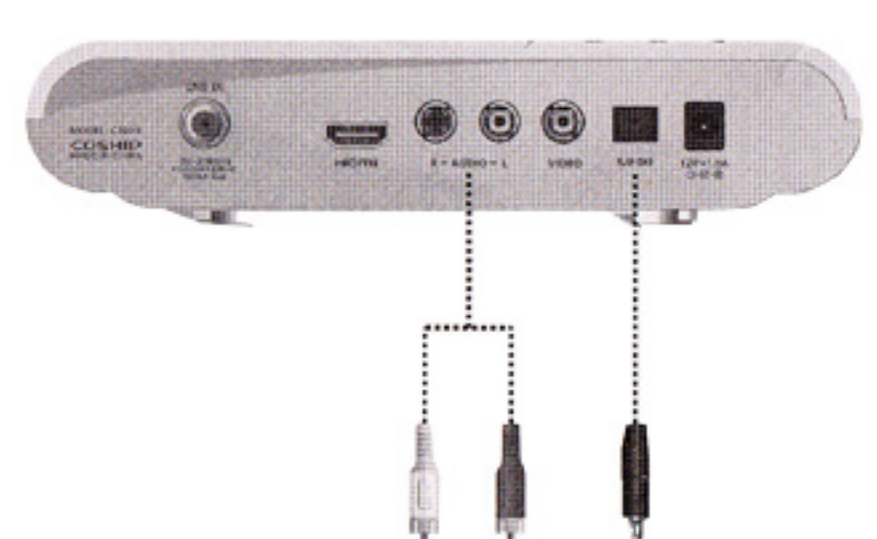

# 6

# Menyambungkan listrik

- Pasang steker DC adaptor listrik ke port input listrik di penerima, pasang ujung lainnya ke dalam stopkontak listrik.
- 2. Hidupkan saklar listrik.

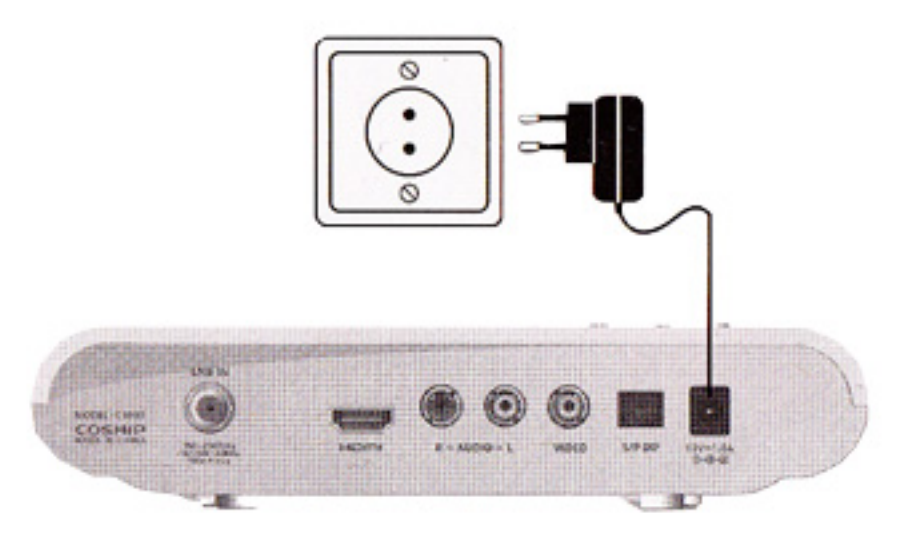

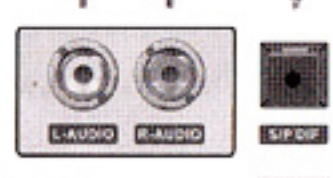

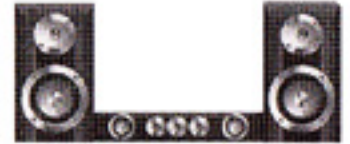

Perangkat Audio

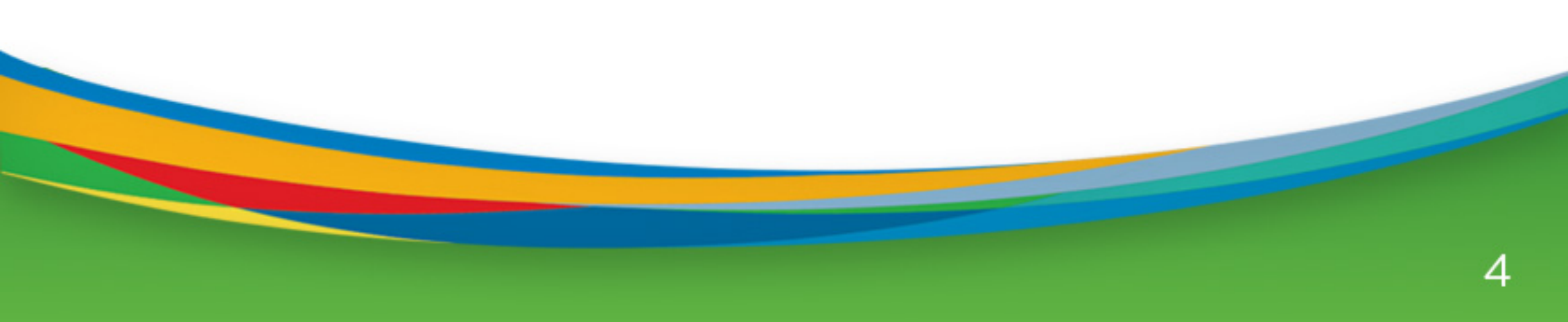

# 1. OPERASI DASAR 1.1 Nyalakan STB

Pertama-tama, tekan [power utama pada perangkat] untuk menyalakan unit. Ketika STB digunakan untuk pertama kali kanal pertama dari default daftar kanal akan dimainkan. Jika STB digunakan bukan untuk petama kalinya, STB akan memainkan kanal terakhir yang dimainkan sebelum dimatikan.

- Q Power STB telah diaktifkan dan tidak dalam modus standby, tetapi layar TV tidak menu jukkan apa-apa.
- A Pastikan TV telah diset ke video input yang benar input (bukan saluran TV). Sebagai contoh, jika Anda sudah menghubungkan unit dengan input Video1 di TV, TV mestinya sudah beralih ke Video1.
- Q Power STB telah diaktifkan dan tidak dalam modus siaga, tetapi layar TV tidak menunju kan apa-apa, kecuali "bola dengan tanda Tidak Ada Sinyal"
- A Artinya kanal yang dipilih tidak ada sinyal. Bisa jadi ada beberapa penyebab :

1. Kanal yang dipilih tidak dalam alokasi satelit. Solusi sederhananya adalah memindahkan ke kanal di satelit lain.

2. Sinyal kanal TV yang sekarang terlalu lemah. Anda bisa memindah ke kanal-kanal yang sinyalnya kuat. Jika masalah ini masih muncul, konsultasikan ke perwakilan lokal atau ahlinya untuk layanan teknis.

### 1.2 Power

- 1. Tekan tombol [Power] bisa masuk ke keadaan Standby
- Dalam keadaan Standby, tekan tombol [Power] lagi bisa memanggil kembali unit dan memainkan kanal sebelumnya.
- Pengguna bisa juga memutuskan power utama untuk mengakhiri keadaan Standby.

# 1.3. Channel Up / Channel Down

# 1.5. Nomor

Pada layar penuh, gunakan tombol angka dan tekan [ OK ] pada Unit Remote Control untuk mengganti kanal.

### 1.6. Bisu

- Tekan [ MUTE ] untuk menonaktifkan suara dan layar akan muncul OSD bisu.
- Tekan [ MUTE ] tombol lagi untuk mengembalikan suara.

# 1.7. Jeda

- Dalam modus main, tekan tombol [Pause], gambar akan berhenti, tapi suara kanal masih akan terus be lanjut.
- Tekan tombol [ PAUSE ] lagi , gambar layar akan melewatkan ke gambar yang diputar saat ini , dan suara kanal akan sesuai dengan yang dimainkan.

# 1.8. Audio

1.

Pada layar penuh, tekan tombol [ AUDIO ] dapat me buka jendela "Audio " di layar.

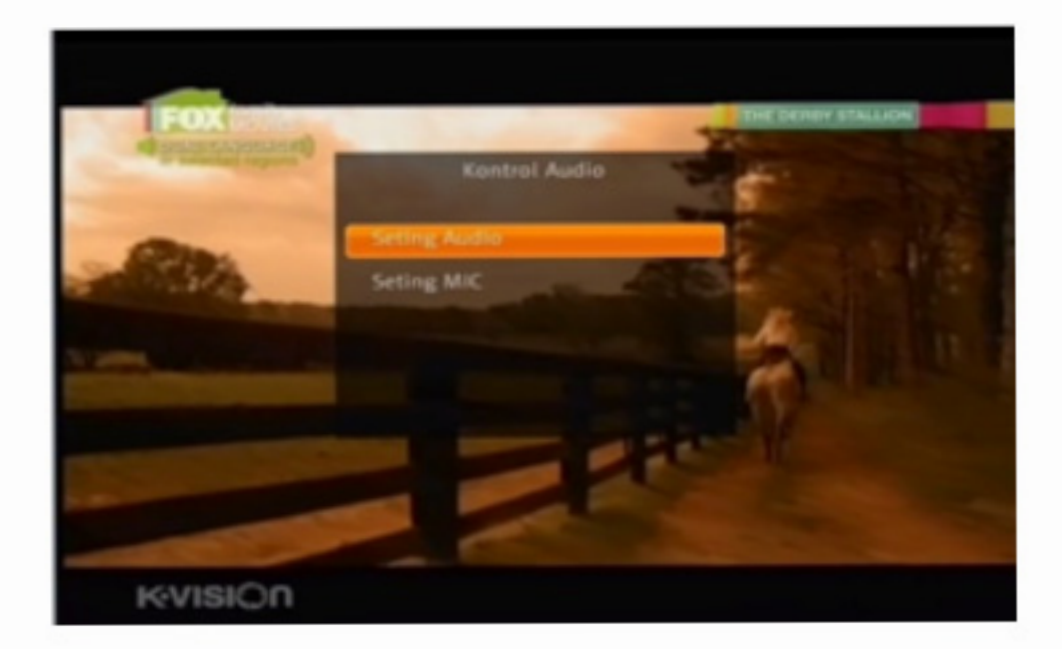

Pada layar penuh, tekan [ CH + / CH - ] untuk mengganti kanal.

# 1.4. Volume Up / Volume Down

Pada layar penuh, tekan [VOL + /VOL - ] untuk mengatur volume.

Masukkan Pengaturan Audio

Anda dapat memodifikasi track audio dengan menekan tombol [Channel Up /Channel Down ] dan memodifikasi mode audio dengan menekan tombol [Volume Up / Volume Down]. Mode: Kiri / Kanan / Stereo / Mono

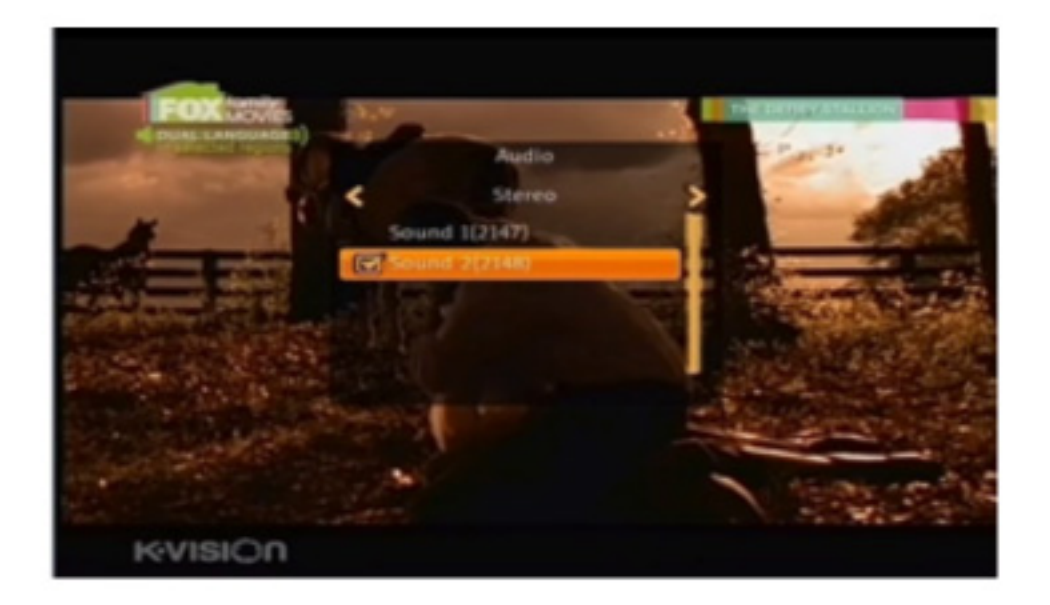

Pengaturan Mic

Anda bisa mengubah pengaturan mic dengan tombol Channel Up / Channel Down] dan mengubah mode audio dengan menekan tombol [Volume Up / Volume Down].

#### 1.9. EPG

Dekoder memiliki Panduan Program Electronik (EPG) untuk membantu Anda menavigasi ke semua kanal melalui semua opsi menonton. EPG memasok informasi seperti daftar kanal dan waktu mulai dan waktu akhir untuk semua kanal yang tersedia.

1. Tekan tombol [EPG] untuk menampilkan layar EPG.

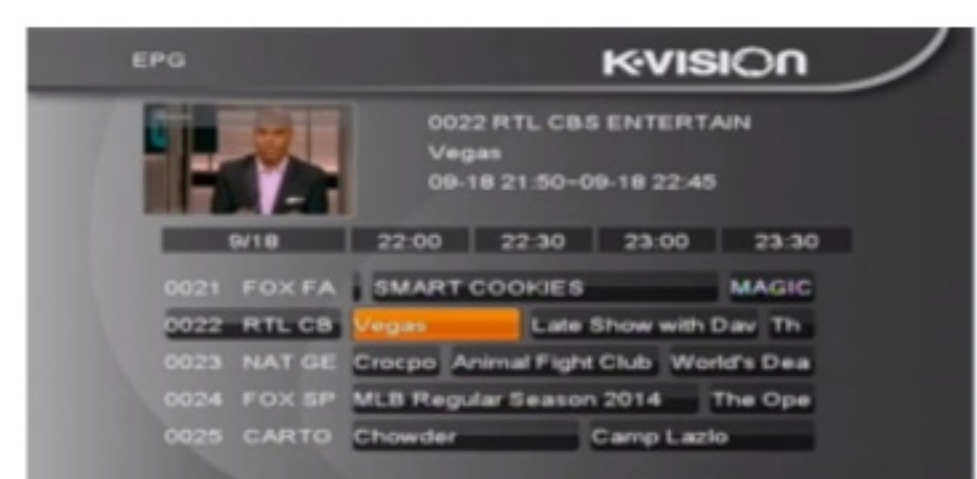

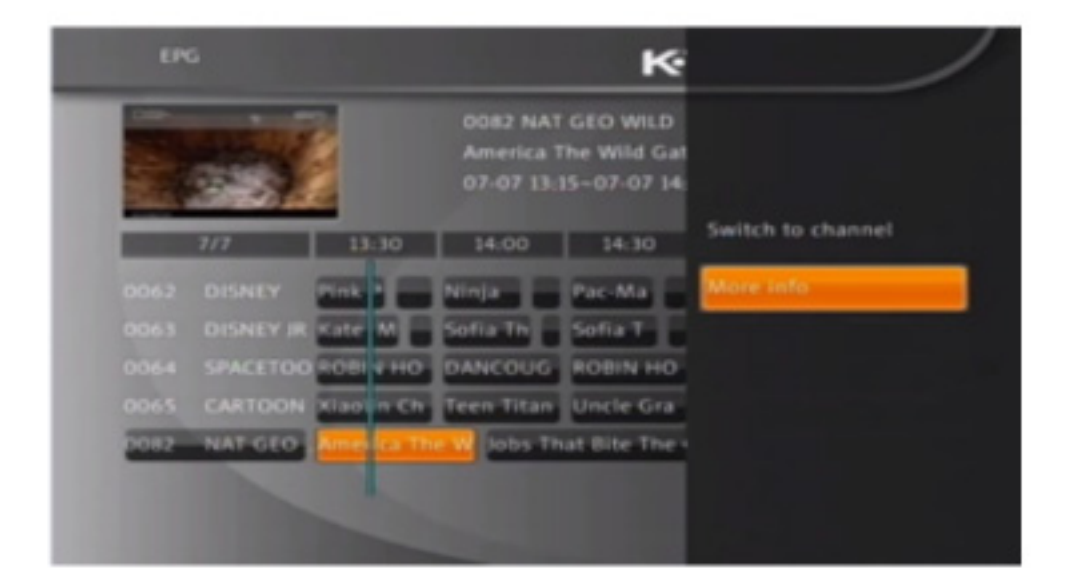

- Pilih [Switch to channel] akan beralih ke layar penuh pada modus tv.
- Tekan [More info], Anda akan melihat lebih banyak informasi seperti di bawah.

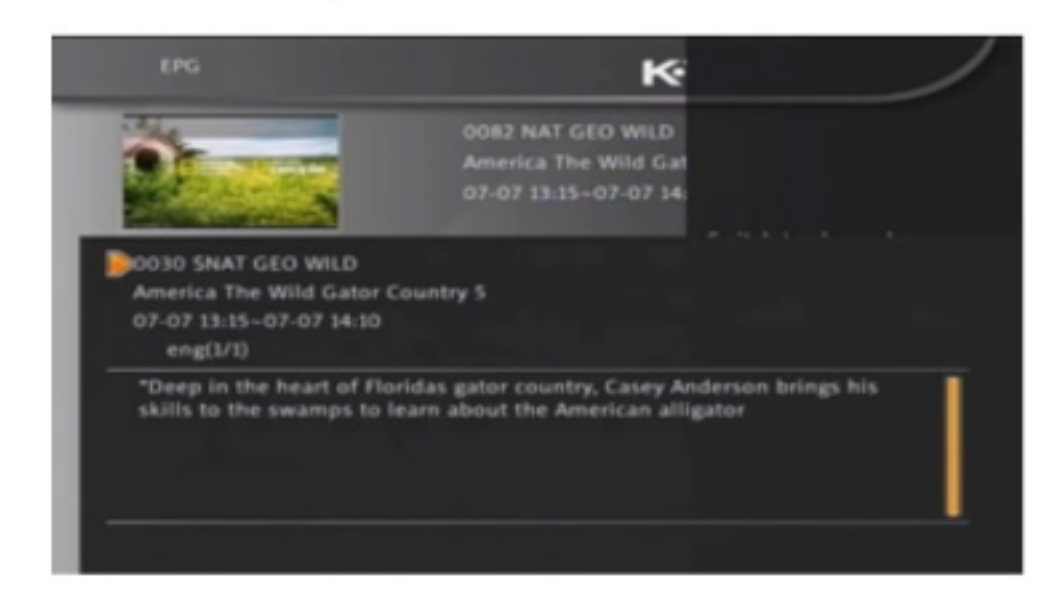

 Dalam menu EPG, tekan [Exit] untuk menutup layar EPG.

#### 1.10. TV/Radio

Dalam mode TV, menekan tombol [TV / RADIO] dapat beralih ke Mode radio. Dalam mode Radio, tekan [TV /

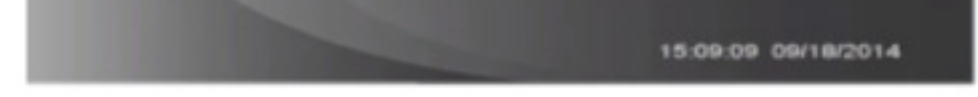

 Tekan [OK] di setiap item untuk melihat informasi lebih detail dan tekan tombol [Merah] untuk membatalkan. RADIO] untuk beralih ke mode TV.

# 1.11. Kanal

 Di layar penuh, tekan [OK] bisa masuk ke "Daftar Kanal"

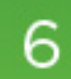

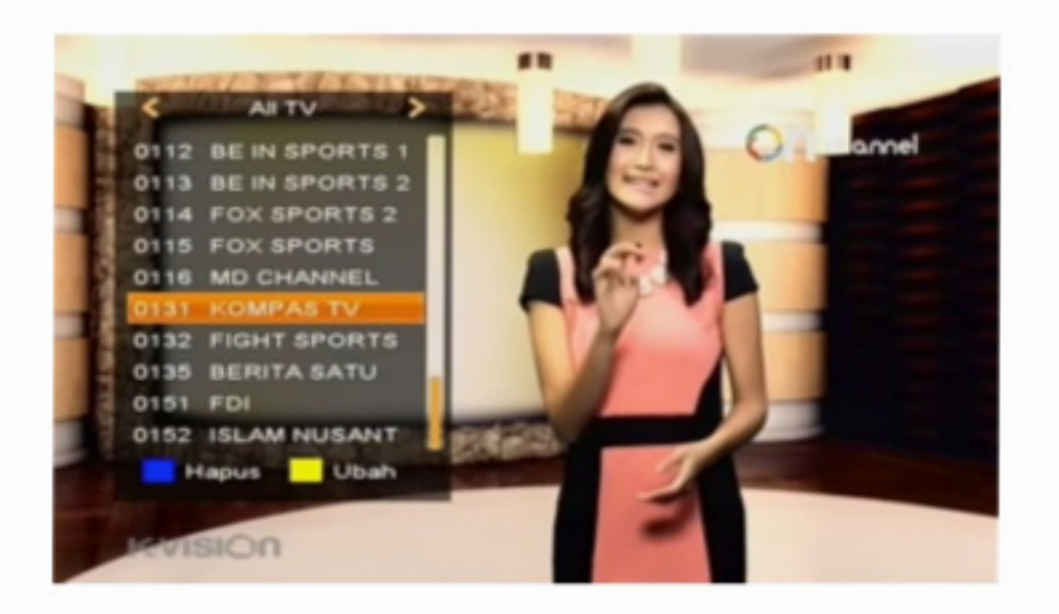

- 2. Tekan tombol [Left/ Right] untuk mengubah satelit.
- Tekan tombol [Up /Down] untuk memindahkan sorot dan tekan tombol [OK] untuk memutar kanal disorot.
- Tekan tombol [Page Up / Down] untuk ke halaman atas dan halaman bawah.
- Tekan tombol [Exit] untuk keluar dari daftar kanal.

#### 1.12. Menu

Tekan tombol [MENU] untuk membuka menu, keluar dari menu saat ini ke menu sebelumnya atau menutup jendela.

#### 1.13. OK

Tekan tombol [OK] untuk membuka daftar kanal. Tekan tombol [Rigt/Left] untuk memindahkan sorot dan tekan [OK] untuk memainkan kanal yang disorot.

#### 1.14. Exit

Tekan tombol [EXIT] untuk keluar dari menu saat ini untuk ke menu sebelumnya atau menutup jendela.

#### 1.15. Reminder

Fitur ini dilakukan untuk mengingatkan jika anda ingin menikmati channel tertentu pada waktu yang diinginkan

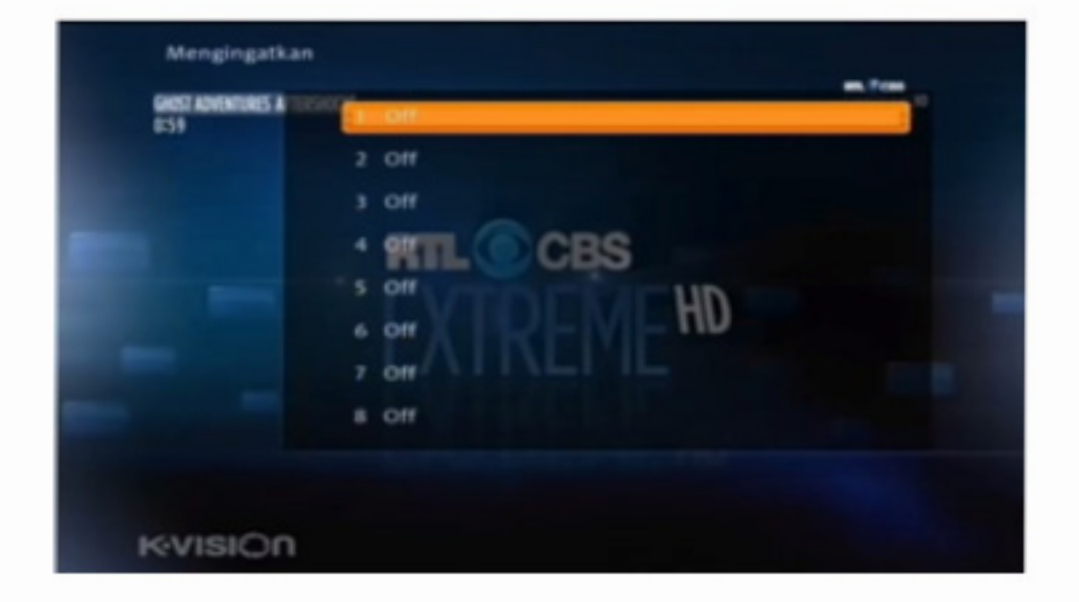

- Lalu pilih slot yang masih "Off".
- Tekan [OK] pada remote.

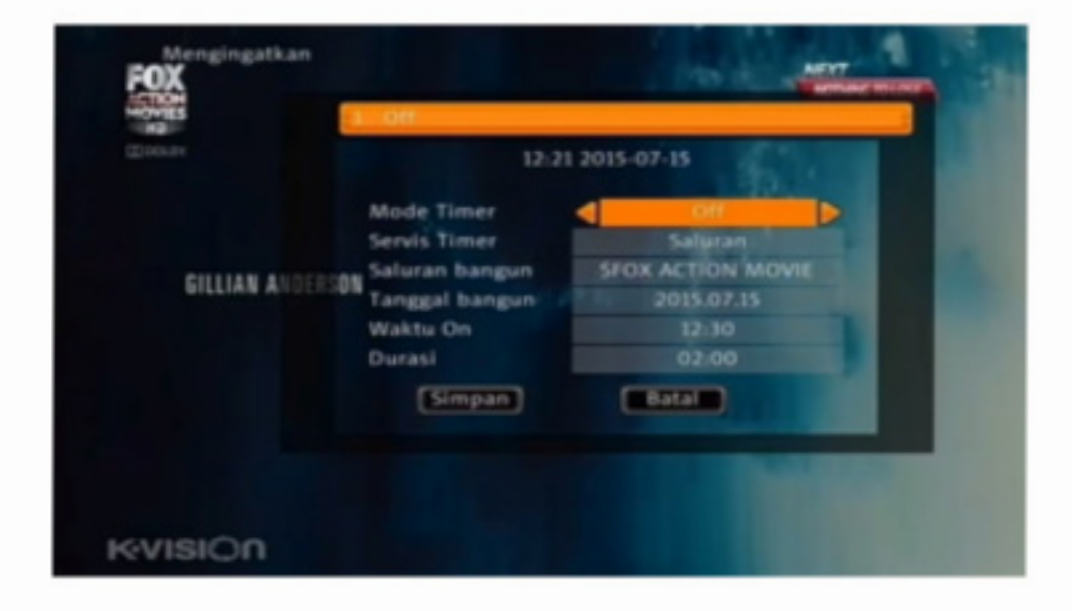

- Untuk Mode Timer geser ke kiri atau ke kanan untuk mengaktifkan fitur ini.
- "Sekali"

Untuk menggunakan fitur ini hanya satu kali saja.

"Harian"

Untuk menggunakan fitur ini untuk hari selanjutnya.

5. Untuk Saluran Bangun silahkan pilih sesuai dengan

Adapun cara tersebut adalah sebagai berikut :

- 1. Tekan Tombol [Reminder] pada remote anda.
- saluran yang anda ingin reminder
- Untuk Tanggal Bangun silahkan edit sesuai dengan waktu yang anda inginkan.
- Untuk Waktu ON silahkan edit sesuai dengan jam yang anda inginkan
- Untuk Durasi silahkan edit sesuai dengan durasi reminder yang anda inginkan.
- 9. Pilih "Simpan" dan tekan [OK] pada remote.

### 1.16 Mail

Fitur ini sebagai sarana informasi terbaru dari kvision untuk menyampaikan secara mudah kepada pelanggan setia kvision.Cara untuk membuka Bmail tersebut adalah sebagai berikut :

 Silahkan tekan tombol [Mail] pada remote, jika muncul logo amplop seperti gambar dibawah ini.

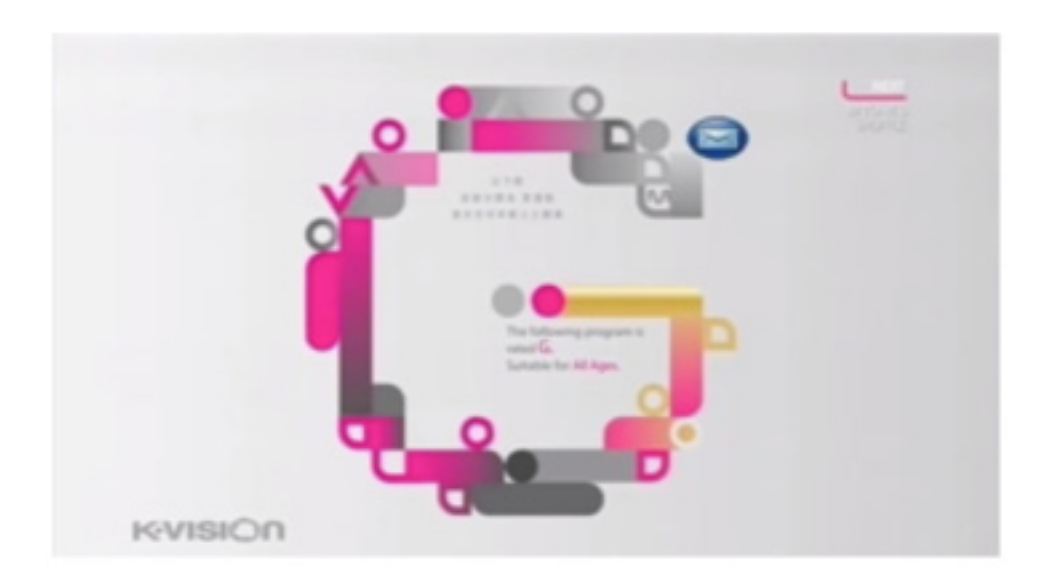

- 2. Lalu Pilih Pesan yang belum terbaca.
- 3. Tekan [OK] untuk membaca pesan.

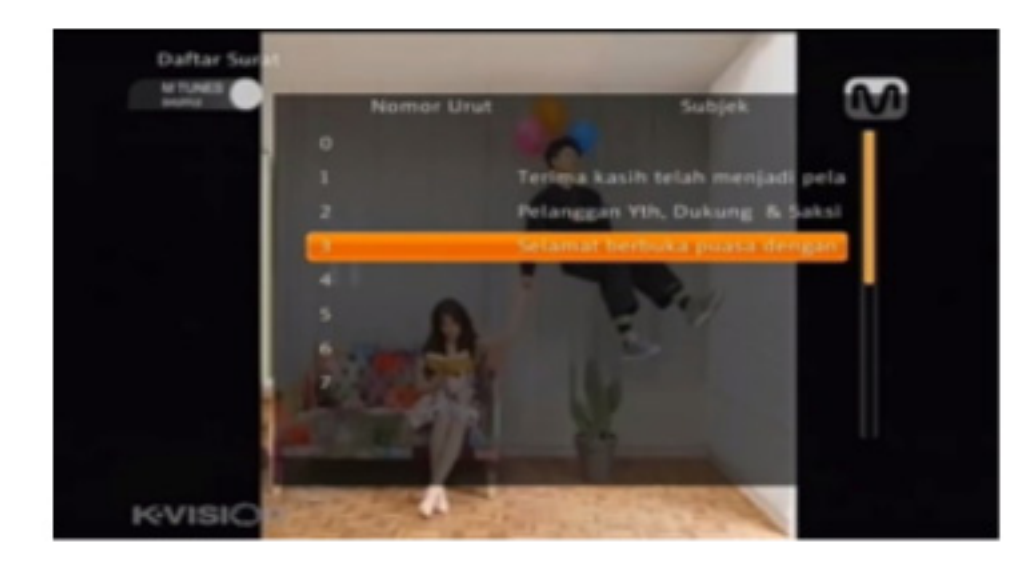

4. Pesan muncul seperti gambar dibawah ini.

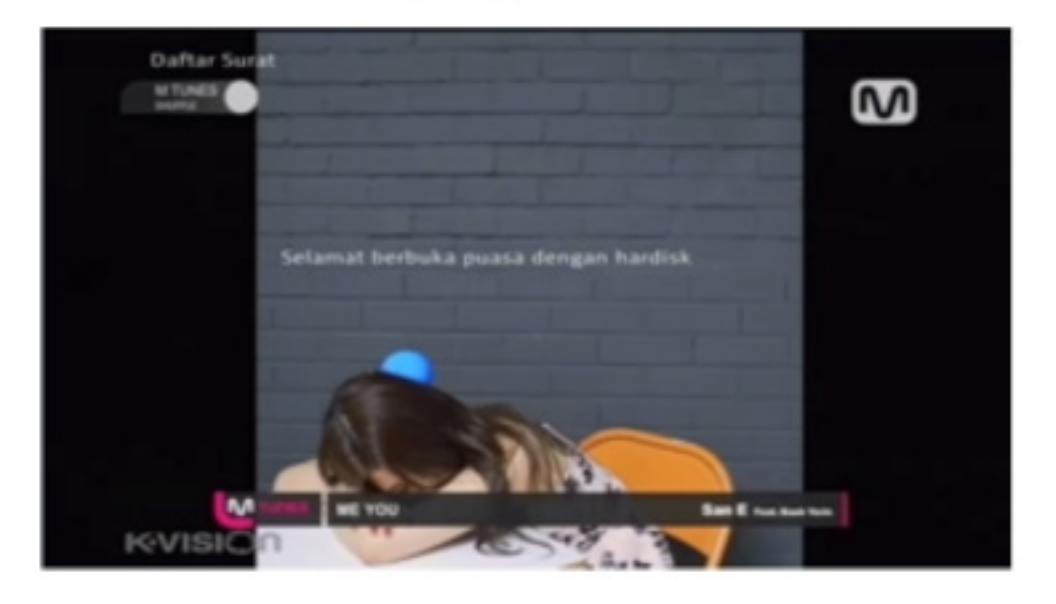

 Tekan [Exit] pada remote sebanyak 2x untuk keluar dari Menu Bmail.

### 2. MENU

### 2.1. Favorit

Ketika Anda menekan tombol [Menu] untuk masuk ke menu, akan ada tampilan gambar seperti di bawah ini

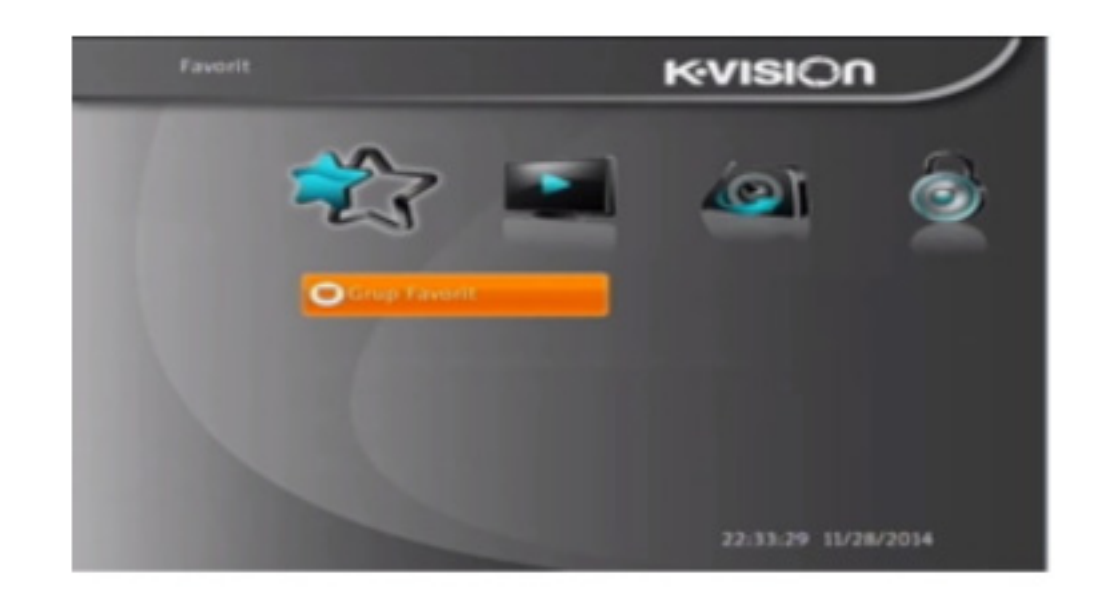

- Tekan [Up /Down] untuk memilih halaman menu antara Instalasi dan Program.
- Tekan tombol [OK] & [up] atau [Down] untuk masuk ke "Favorit".
- Tekan tombol [Up/ Down] untuk memilih item menu antara Group Favorit, Daftar kanal TV, Pencarian be dasar nama.
- 4. Tekan tombol [Exit] untuk kembali ke menu utama.

# 2.1.1 Grup Favorit

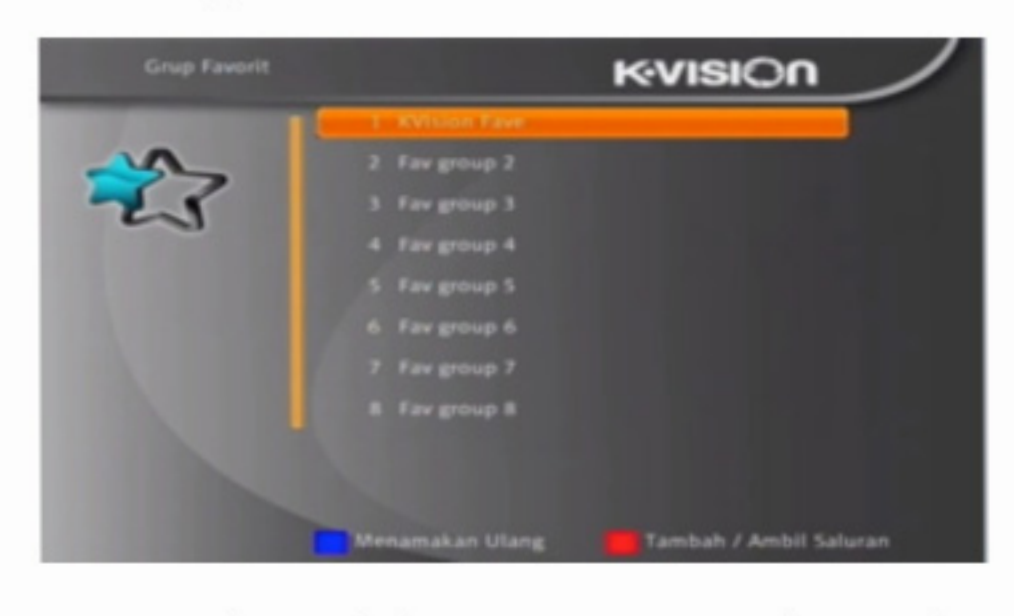

- Menekan tombol [Up] atau [Down] untuk mengedit grup favorit
- Setelah masuk antarmuka edit, pilih huruf dengan [Up] [Down] [Right] [Left] Konfirmasi dengan [OK], hapus dengan [Biru] Caps dengan [Kuning].

#### 2.2 TV

### 2.2.1 Panduan TV

Untuk memunculkan program acara TV. Untuk selengkapnya Silakan lihat point 1.9.

### 2.2.2 Daftar Saluran TV

Ketika Anda masuk ke menu "Channel List", akan ada tampilan layar seperti di bawah ini.

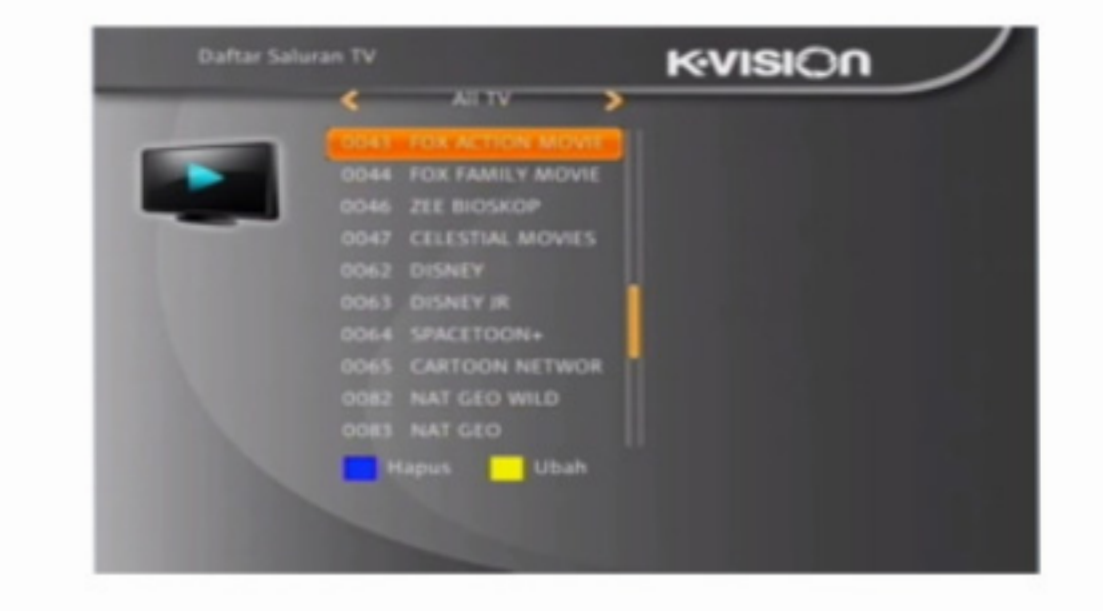

- Anda bisa memindahkan sorot dengan menekan tombol [Channel Up / Channel Down] dan tekan [OK] untuk pratayang program yang saat ini disorot di jendela pratayang sisi kanan.
- Anda dapat menekan [Page Up / Page Down] untuk mengimplementasikan fungsi Halaman Atas /Halaman Bawah.
- Anda dapat menggunakan tombol [Volume Up / Volume Down] untuk beralih "Program Group".
- Anda dapat menekan tombol [Menu] atau [Exit] untuk kembali ke menu "EditChannel "
- Anda dapat menekan tombol [Biru] untuk menghapus kanal,
- Anda dapat menekan tombol [Kuning] untuk menyortir urutan kanal.

### 2.2.3. Hapus Semua

Tekan tombol warna dapat mengimplementasikan semua fungsi terkait dalam "Hapus Semua".

### 2.3. Radio

#### 2.3.1. Panduan Radio

Untuk memunculkan program acara Radio. Seperti tampilan pada program acara TV (EPG)

#### 2.3.2. Daftar Kanal Radio

Semua fungsi menu di bawah daftar kanal radio sama seperti di bawah daftar kanal TV.

# 2.3.3. Hapus Semua

Semua fungsi menu di bawah daftar kanal radio sama seperti di bawahdaftar kanal TV.

# 2.4 Kontrol Orang Tua

1. Pada submenu "Kunci Parental", tekan [OK], maka akan

muncul dialog bagi Anda untuk memasukkan sandi. Default sandi "0000". Bila sandi yang dimasukkan benar, Anda akan melihat layar seperti di bawah ini:

| Kunci Pi | Kunci Parental             |         | (VISIC     | m /     |
|----------|----------------------------|---------|------------|---------|
| -        | Kunci Menu                 | 4       | On         |         |
| 2        | Kunci Saluran              |         | On         |         |
| 0        | Kata Sandi Baru            |         | ****       |         |
|          | Konfirmasi Kata Sandi      |         |            |         |
|          |                            | Kunci / | Buka Kunci | Saluran |
|          |                            |         |            |         |
|          |                            |         |            |         |
|          |                            |         |            |         |
|          |                            |         |            | 1000    |
|          | A DESCRIPTION OF THE OWNER |         |            |         |

- Kunci Menu menentukan ketika pengguna ingin masuk tiap-tiap menu, apakah harus memasukkan sandi atau tidak. Jika pengaturan "Kunci Menu" adalah "On" berarti pengguna harus memasukkan sandi, jika disetel "Off" berarti tidak mengunci.
- 3. Kunci Saluran menentukan ketika pengguna ingin memainkan kanal-kanal yang dikunci, apakah harus memasukkan sandi atau tidak. Jika pengaturan "On", memainkan kanal dengan tanda kunci akan menampilkan dialog di layar dan meminta sandi. Jika pengaturan "Kunci Saluran" adalah "Off", fungsi Penguncian tidak berlaku.
- 4. Kata Sandi baru digunakan untuk merevisi sandi, Anda dapat memasukkan sandi baru di item ini dengan menggunakan tombol nomor secara langsung. Setelah Anda mememasukkan 4 angka digital, sorot secara otomatis melewati Konfirmasi Sandi dan meminta anda untuk memasukkan sandi baru lagi. Jika sandinya benar, layar akan menampilkan pesan "Kata Sandi Be hasil Disimpan". Setelah selesai disimpan dan kempali

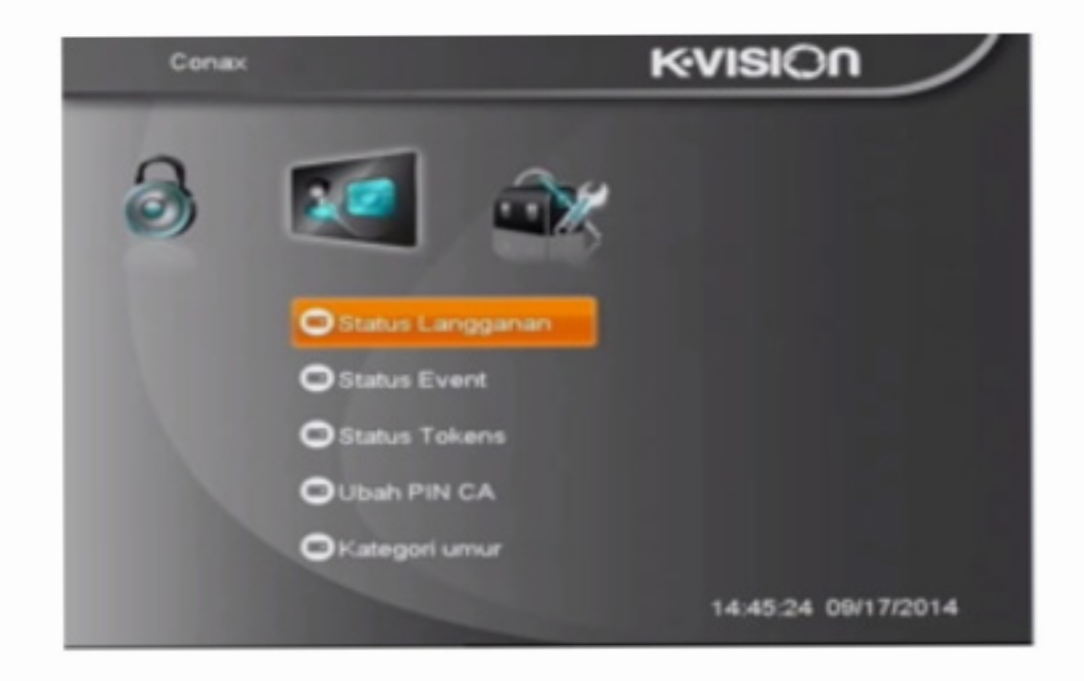

# 2.5.1. Status Langganan

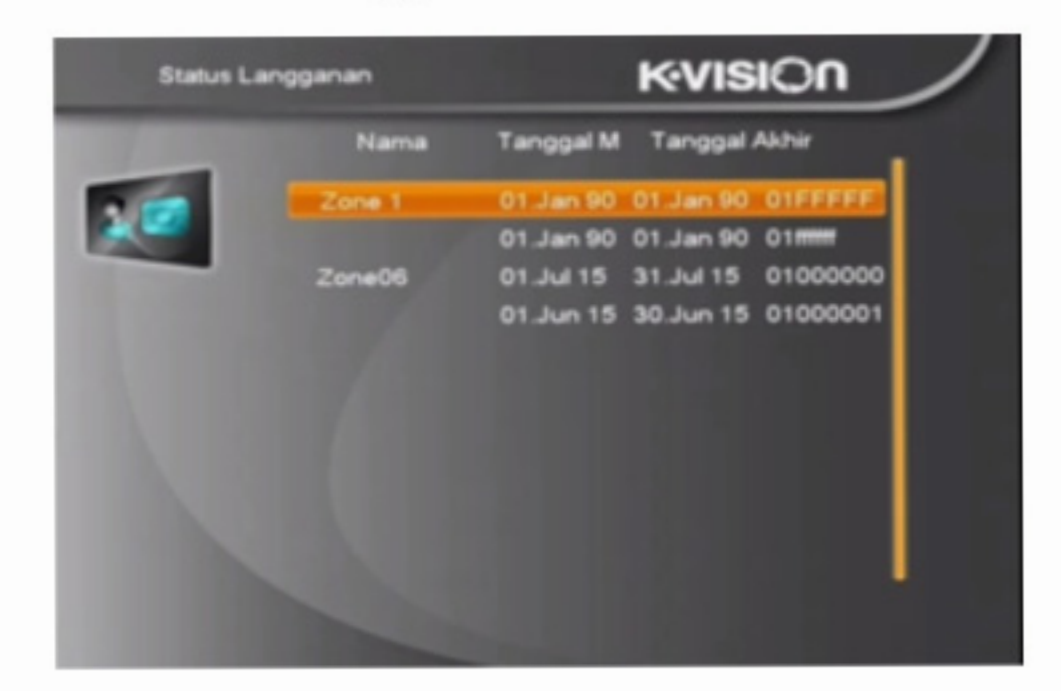

# 2.5.2. Status Event

|      |                  | кv                    | ISION                                 |                                                                 |
|------|------------------|-----------------------|---------------------------------------|-----------------------------------------------------------------|
| Nama | Mulai<br>tanggal | Selesai<br>tanggal    | Detik atau<br>kredit tersisa          |                                                                 |
|      | Nama             | Nama Mulai<br>tanggal | Nama Mulai Selesai<br>tanggal tanggal | Nama Mulai Selesai Detik atau<br>tanggal tanggal kredit tersisa |

ke menu "Kontrol Orang Tua", revisi selesai.

 Tekan [Exit] untuk kembali dari menu "Kontrol Orang Tua" menu.

# 2.5. Conax

Conax adalah sistem conditional access yang berfungsi untuk mengetahui paket yang diambil, masa aktif paket, dan status langganan.

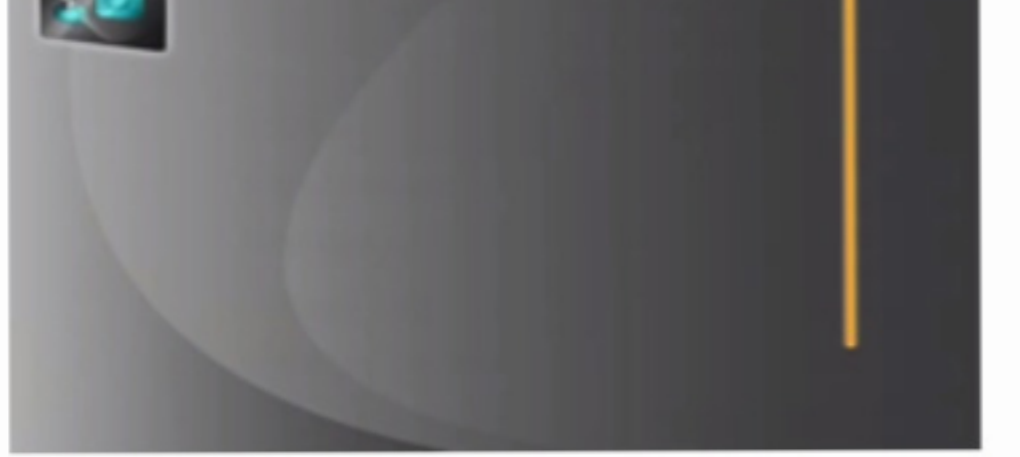

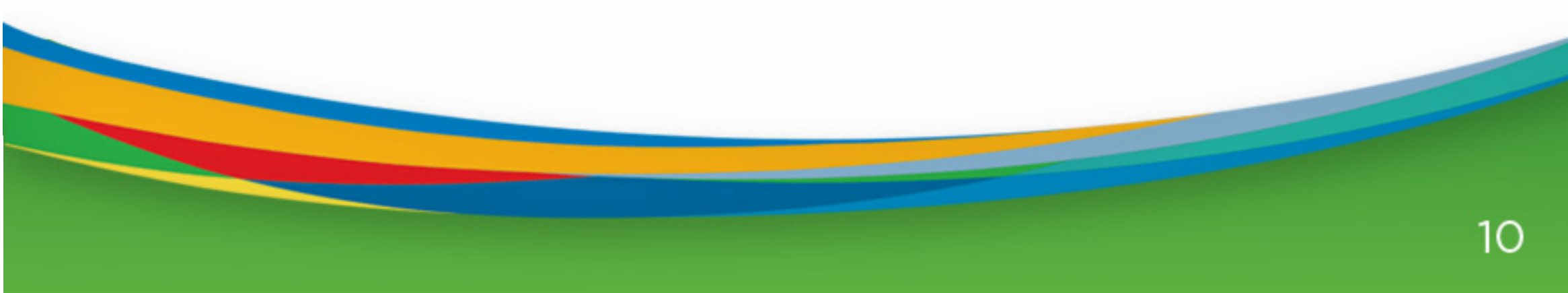

# 2.5.3. Status Tokens

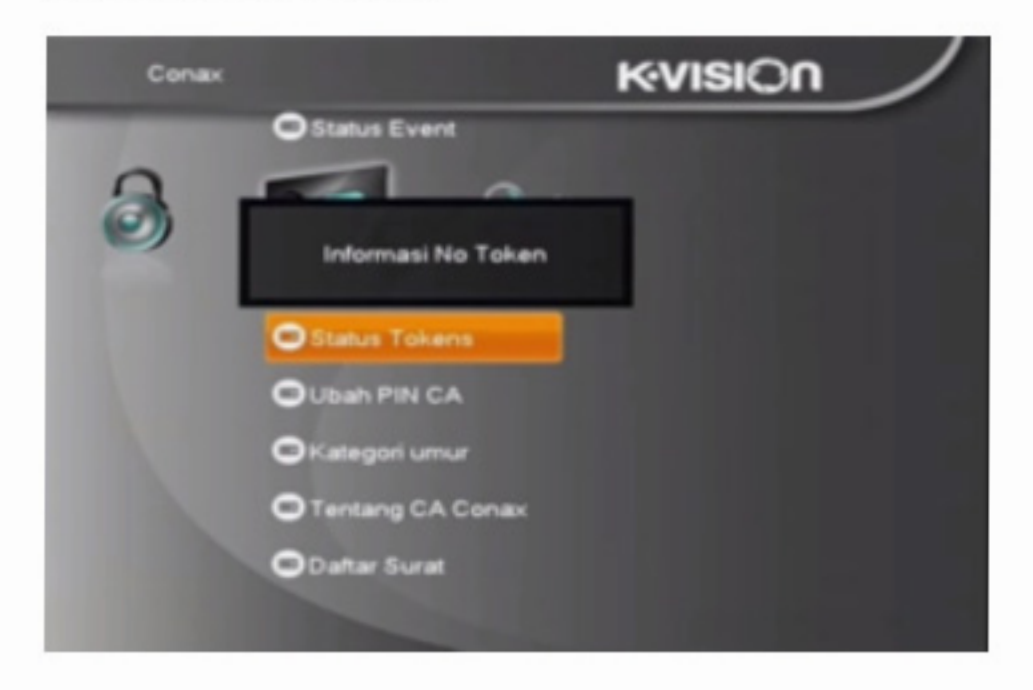

# 2.5.4. Ubah PIN CA

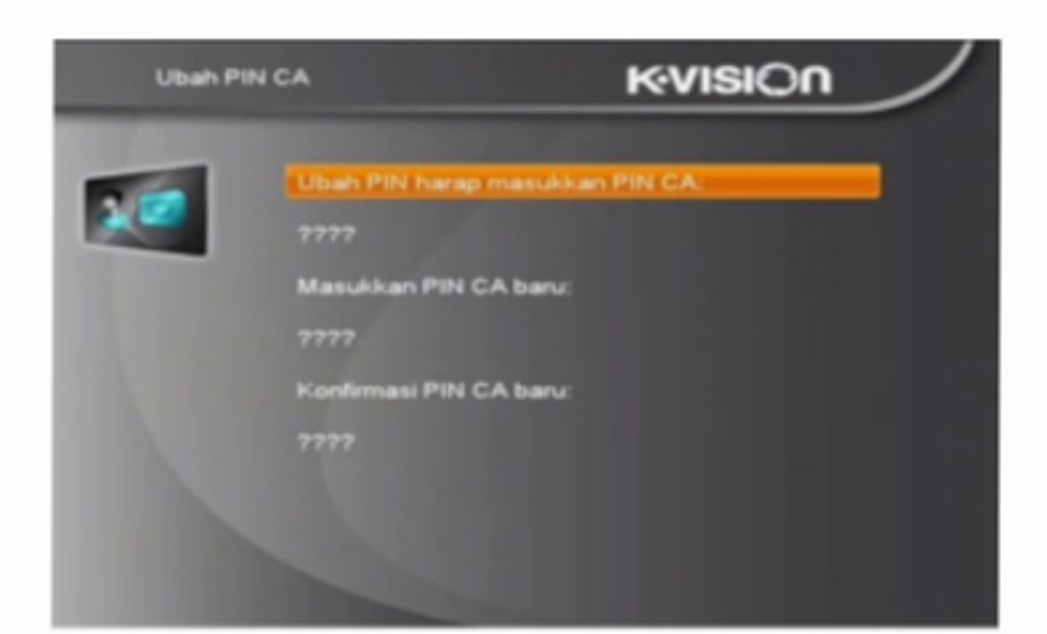

# 2.5.5. Kategori Umur

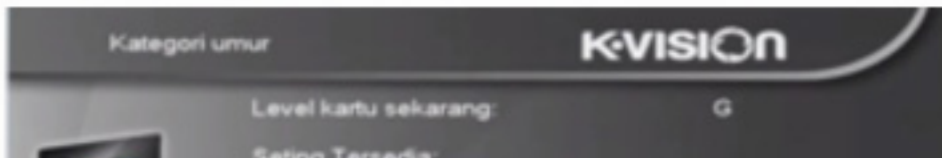

# 2.6. Konfigurasi 2.6.1. Instalasi DVBS

Ketika Anda menekan tombol [Menu] untuk masuk ke menu, akan ada tampilan gambar seperti di bawah ini:

| Instalasi | DVBS                                                                         | K•VISI⊖n |
|-----------|------------------------------------------------------------------------------|----------|
|           | <ul> <li>Daya LNB</li> <li>Koneksi Antena</li> <li>Daftar Satelit</li> </ul> |          |
| 1.0       | Scan Satelit Tunggal                                                         |          |
|           | Pencarian Multi-Satelit<br>O Dathar TP                                       |          |
|           |                                                                              |          |

- 1. Tekan tombol [Up / Down] untuk memilih menu
- Tekan tombol [OK] atau [Right] untuk masuk ke "Instalasi".
- 3. Tekan [Up /Down] untuk memilih item menu.
- Tekan tombol [Left] atau [Exit] untuk kembali ke menu utama.

### 2.6.1.1. Daya LNB

Dalam "Daya LNB", ada dua pilihan untuk Anda, "On" dan "Off". Jika disetel "On", penerima akan memasok listrik ke antena satelit. Jika disetel "Off", penerima tidak akan memasok listrik ke antenna satelit :

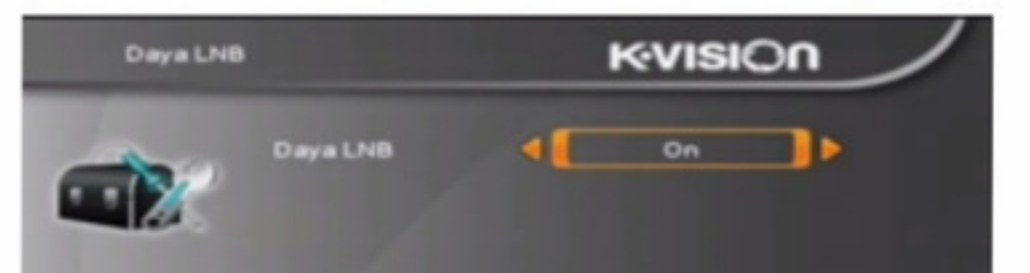

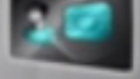

G - Penonion umum PG - Pendampingan Orang Tua A - Diatas 18 X - Erotis Pilih level baru: Masukkan PIN CA untuk modifikasi: 2727

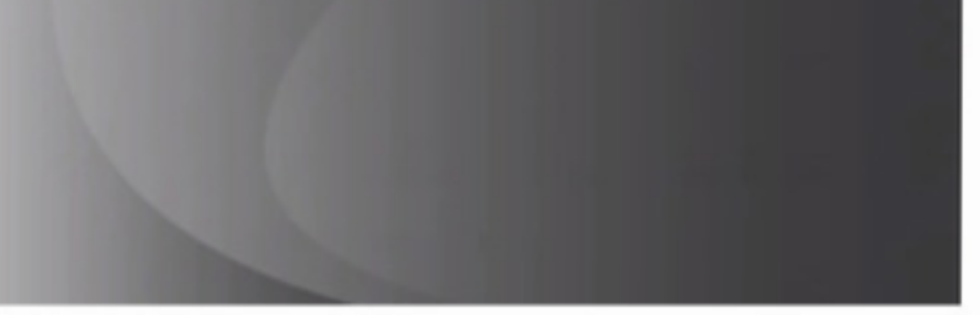

# 2.6.1.2. Koneksi Antena

Ketika Anda masuk ke menu "Koneksi Antena", ada tampilan layar seperti di bawah ini :

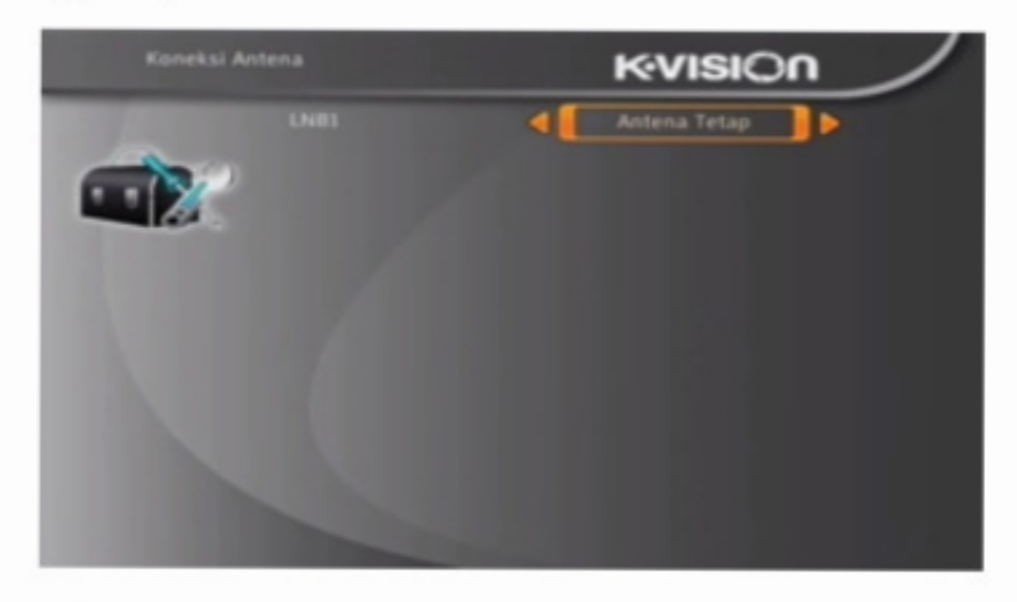

Tekan tombol [Left / Right] untuk memilih LNB. Opsi: Antena Tetap / Antena Motor.

# 2.6.1.3. Daftar Satelit

Ketika Anda masuk ke menu "Daftar Satelit", ada tampilan layar seperti di bawah ini : (tombol [OK] untuk memilih satelit) :

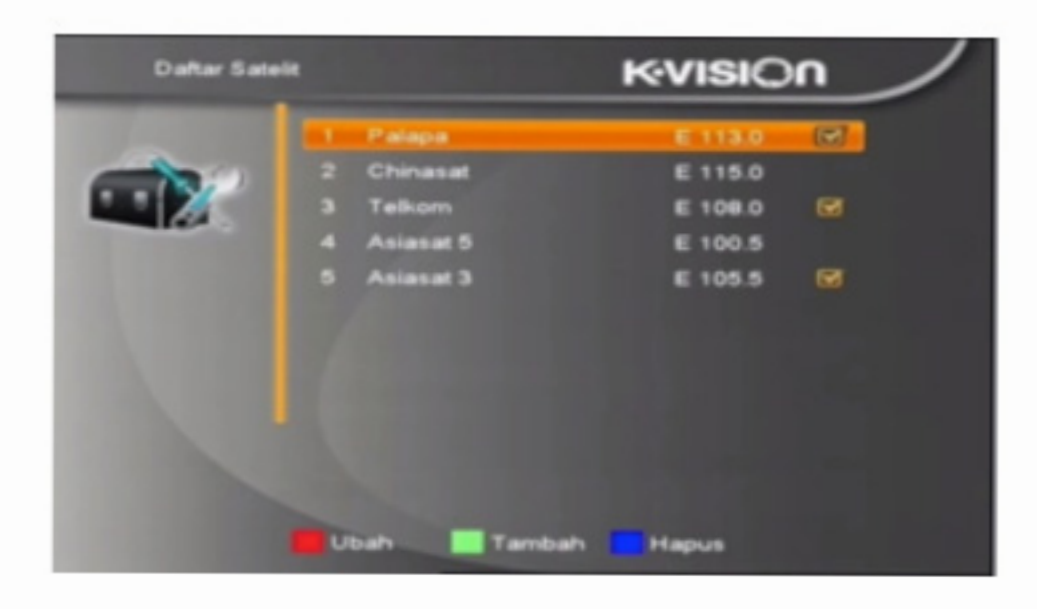

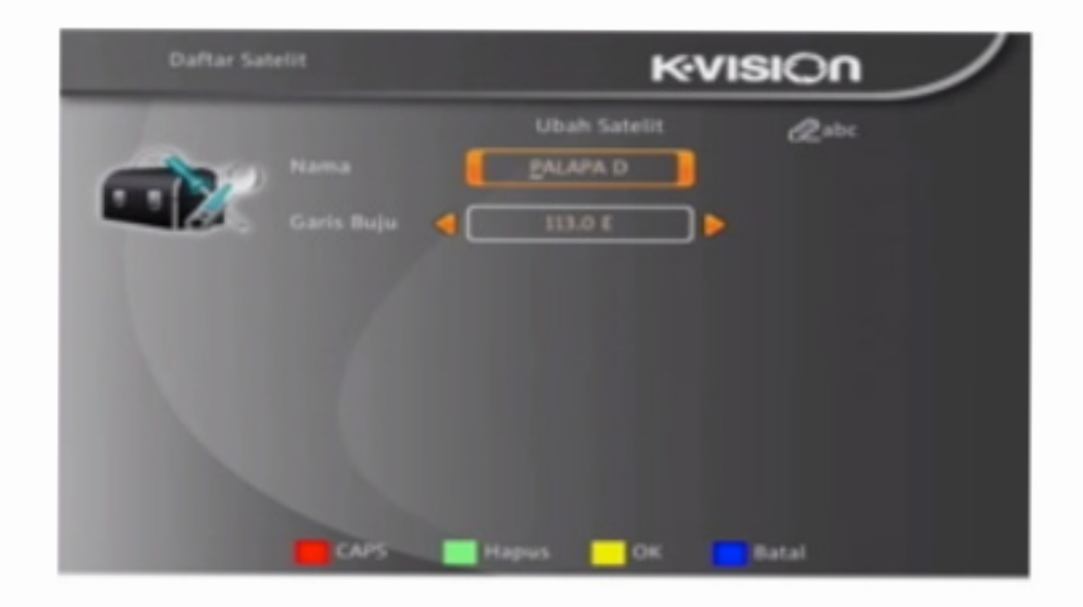

 Tekan tombol [Hijau] untuk memasukkan menu tambah satelit.

| Carls Buju | Tambah Satelit @abc |
|------------|---------------------|
|            |                     |

 Tekan tombol [Blue], Anda akan diminta "Apakah Anda yakin untuk menghapus? ". Pilih "Yes" untuk menghapus satelit yang disorot. Pilih "No" untuk membatalkan operasi.

| Daftar Satelit |     |                     | KVISIC             | n | ノ |
|----------------|-----|---------------------|--------------------|---|---|
| -              | 1 2 | Kvision<br>PALAPA D | E 113.0<br>E 113.0 |   |   |
|                |     |                     | E 306.0            | 1 |   |

 Tekan tombol [Red] untuk masuk ke menu edit satelit. Anda bisa mengedit nama satelit dan bujur satelit.

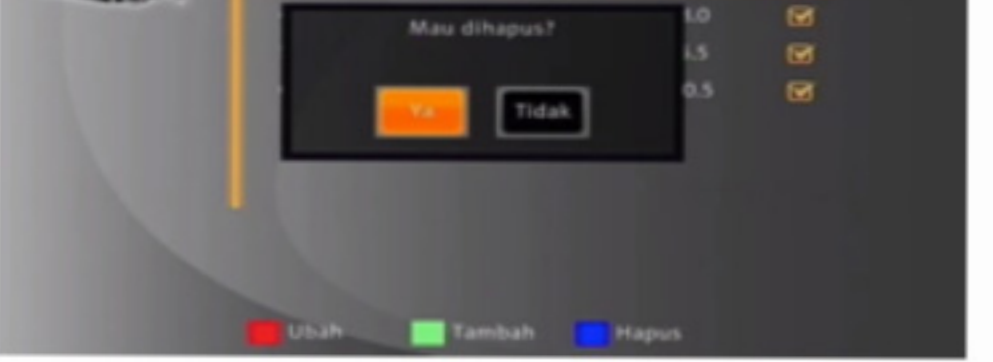

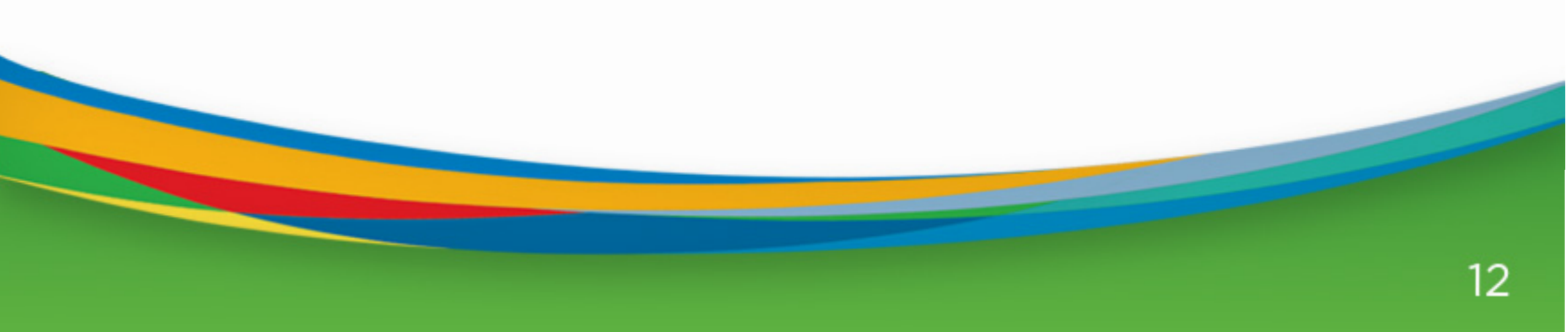

# 2.6.1.4. Konfigurasi Antena a) Antena Tetap

Jika Anda memilih "Fixed Antenna" dalam menu "Antena Connection ", akan ada tampilan layar seperti di bawah ini :

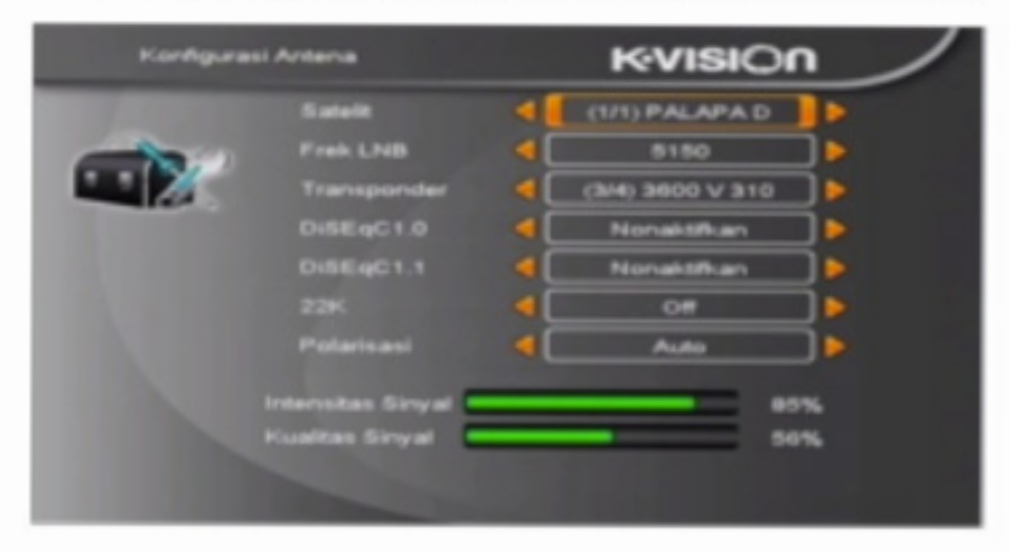

# 1) Satelit

- Pada item ini, tekan tombol [Volume Up / Volume Down] untuk beralih Satelit dan tekan tombol [OK] untuk bisa masuk ke daftar satelit yang bisa Anda pilih langsung.
- LNB Freq: Pada item ini, tekan tombol [Volume Up / Volume Down] untuk memilih parameter. Opsinya adalah 5150 / 5750 / 5950 / 9750 / 10000 / 10050 / 10450 / 10600 / 10700 / 10750 / 11250 / 11300 / 5150 – 5750 / 5750 – 5150 / Universal (9750-10600).
- DiSEqC1.0: Anda bisa menggunakan tombol [Volume Up / Volume Down] untuk beralih opsi . Ada beberapa opsi untuk dipilih: Nonaktifkan / LNB1 / LNB2 / LNB3 / LNB4.
- 4. 22K: Anda bisa menggunakan tombol [Volume Up / Volume Down] untuk beralih "ON / OFF". Ketika item ini dialihkan ke "ON", penerima akan menerima sinyal input TV dan radio dari port 22K. Jika item ini dialihkan ke "OFF", penerima akan menerima semua sinyal dari

# b) Antena Motor

Jika Anda memilih "Antena Motor" dalam menu "Koneksi Antena", akan ada tampilan layar seperti di bawah ini:

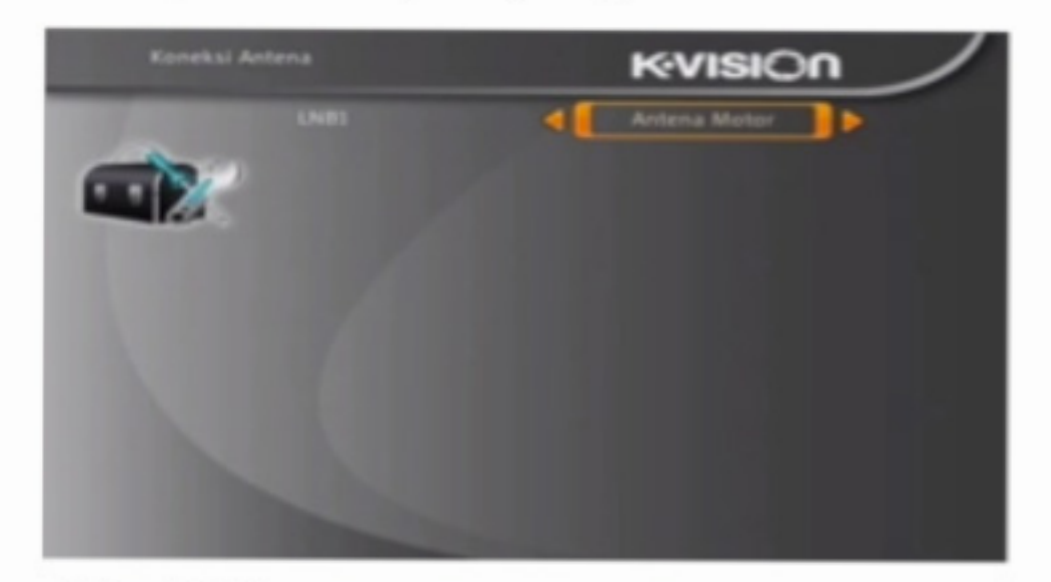

# 1) Tipe LNB

- 5150/5750/5950/9750/10000/10050/10450/10600/1070 0/10750/11250/11300/5150-5750/5750-5150/Universal (9750-10550) / Universal (9750-10600) / Universal (9750-10700) / Universal (9750-10750) Tipe Motor: DiSEqC1.2/USALS
- Bujur Lokal / Lintang Lokal: Jika Anda memilih "USALS", "Local Longitude / Local Latitude " tersedia. Tekan [OK] dan masukkan angka.
- Hapus Semua: Operasi ini akan menghapus semua posisi satelit. Ini akan menampilkan dialog "Apakah Anda yakin ...". jika Anda memilih "Yes", maka semua posisi alam dihapus. Pilih "No" untuk membatalkan operasi. Item ini hanya berlaku di Mode "DiSEqC1.2".
- Pengaturan Motor: Jika Anda memilih "DiSEqC1.2", " Local Longitude / Local Latitude "tidak tersedia. Ini akan menampilkan layar seperti di bawah ini

Konfigurasi Antena

port OK. ! Perhatian Bila Anda memilih tipe LNB "Universal", Anda tidak bisa memodifikasi 22K.

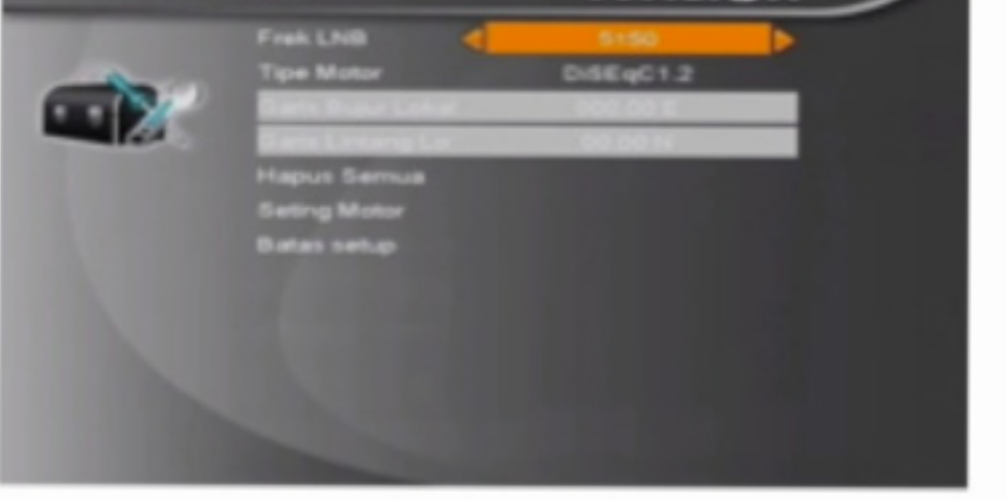

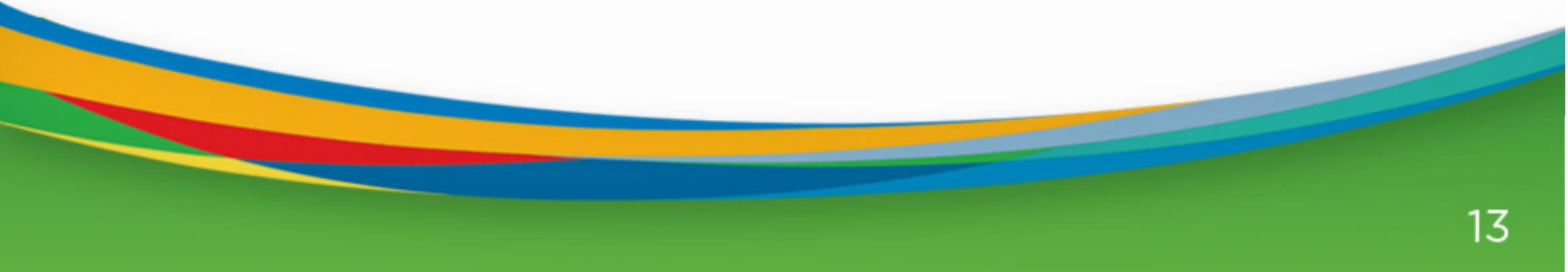

5. Tekan tombol [Left / Right] atau [OK] untuk mengubah satelit atau transponder.

 No.Posisi & Simpan: Anda bisa menekan tombol [Left / Right] atau tombol angka untuk memilih atau memasukkan NO Posisi.

7. Pergi ke X: Tekan tombol [OK] untuk membuka daftar. Anda dapat ke X atau menuju ke referensi.

8. Setelah memilih "Satellite" dan "No Posisi & Simpan", Anda dapat memindahkan sorot ke garis "West /

9. Save / East" dan tekan [Left /Right] untuk memindahkan parabola dan tekan [OK] untuk menyimpan posisi.

10. Pindahkan sorot ke "Recalculation" dan tekan tombol [OK] kunci untuk kalkulasi ulang.

Atur bujur satelit dan bujur lokal / lintang lokal, USALS dapat memindahkan parabola secara otomatis.

Pindahkan sorot ke "Motor Setting" dan tekan tombol [OK], ia akan menampilkan layar seperti di bawah ini:

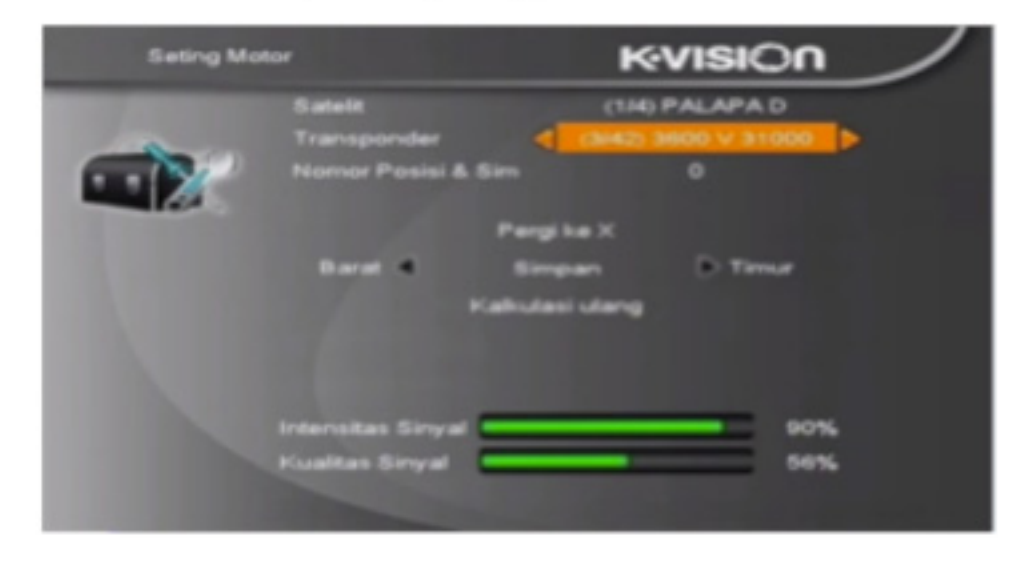

Mengalihkan satelit dapat memindahkan parabola ke tempat yang tepat.

# c) Batas Setup

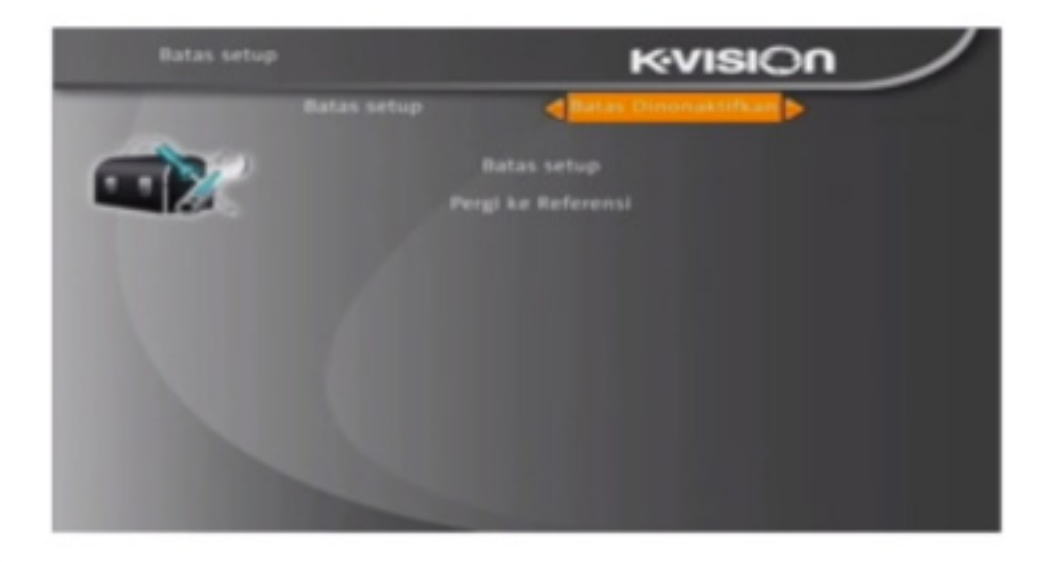

- Ketika Anda menyetel " limit setup" untuk "West Limit/East Limit ", Anda dapat memindahkan sorot ke garis "Limit Setup" dan gerakkan parabola ke barat atau timur dengan menekan tombol [Left / Right] secara manual.
- Ketika Anda memindahkan ke tempat sasaran, tekan tombol [OK] untuk menyimpan titiknya

# 2.6.1.5. Scan Satelit Tunggal

Ketika Anda masuk ke menu "Pencarian Tunggal", akan ada tampilan layar seperti di bawah ini :

| Scan Sate             | Scan Satelt Tunggal |                                                | K-VISIOn      | $\sim$ |
|-----------------------|---------------------|------------------------------------------------|---------------|--------|
| and the second second |                     | ٩(                                             | (1/1) Palapa  |        |
|                       | Hanya FTA           | ٩ 🕻                                            | ٧a            | ] 🕨    |
|                       | Scan Saluran        | <c< td=""><td>Saluran TV</td><td>] 🕨</td></c<> | Saluran TV    | ] 🕨    |
| 10.000                | Mencari Jaringan    | 80                                             | Y etab.       |        |
|                       | Mode Scan           | < C                                            | Scan Otomatis | ] 🕨    |
|                       |                     |                                                | LNBS          |        |
|                       |                     |                                                | Cari          |        |
|                       |                     |                                                |               |        |

- Dalam item " Satelit ", tekan tombol [ Volume Up / Volume Down] untuk memilih satelit , yang bisa Anda pindai . Jika tidak ,tekan tombol [ OK ] untuk membuka "daftar satelit " yang bisa Anda pilih langsung.
- Dalam item "Hanya FTA", tekan tombol [ Volume Up / Volume Down] untuk memindai semua kanal atau hanya pindai kanal-kanal bebas . Jika Anda memilih " Yes ", ini akan memindai kanal-kanal bebas saja.
- Dalam item "Pencarian Saluran", tekan tombol [ Volume Up / Volume Down ] untuk memilih pindai kanal TV + Radio , atau hanya kanal TV saja atau hanya kanal Radio saja.
- Dalam Network Search, tekan tombol [Volume Up / Volume Down] untuk memilih apakah dilakukan pe carian jaringan atau tidak.
- 5. Anda hanya bisa melakukan pencarian jaringan bila

# 2.6.1.6. Pencarian Multi Satelit

Ketika Anda masuk ke menu "Pencarian Ganda ", akan ada tampilan layar seperti di bawah ini :

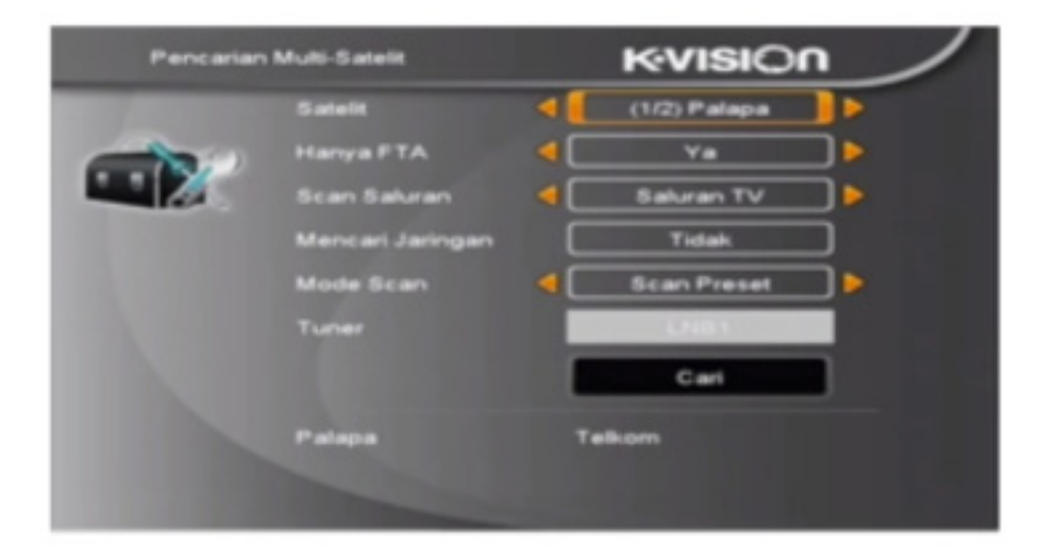

- Dalam item"Satelit", tekan tombol [Enter] untuk melihat satelit yang dipilih. Sistem ini akan menggunakan DiSEqC1.0 / DiSEqC1.2 / USALS be fungsi untuk mencari satelit dan memindai kanal. Ini akan memindai semua satelit yang tampil dalam kotak bawah.
- Dalam item "FTA Only", tekan tombol [Volume Up / Volume Down] untuk memilih memindai semua kanal atau hanya memindai kanal bebas. Jika Anda memilih "Yes", ini hanya akan memindai kanal bebas saja.
- Dalam item "Scan Channel", tekan tombol [Volume UP/Volume Down] untuk memilih memindai TV + Radio, atau hanya kanal TV atau hanya kanal Radio.
- Dalam Network Search, tekan tombol [Volume Up / Volume Down] untuk memilih apakah pencarian jaringan dilakukan atau tidak.
- Dalam item " Scan Mode ", Anda dapat memilih " Auto Scan " untuk memindai otomatis atau memilih " Preset Scan" untuk memindai semua yang telah ditetapkan oleh TP.

# 2.6.1.7. Daftar TP

Ketika Anda masukkan ke menu "TP List", akan ditampilkan layar seperti di bawah ini:

| Daftar TP             | K:VISION       |
|-----------------------|----------------|
| and the second second | [LNB] Kvision  |
|                       |                |
|                       | Ras Sinual 90% |
|                       | as Sinyal 50%  |

- Tekan tombol [Volume Up / Volume Down] untuk bisa beralih satelit.
- Tekan tombol [Red], buka menu edit TP. Pengguna bisa mengedit TP Info. Frekuensi: "3000 ~ 13450 MHz", Rate Simbol: "1000 ~ 45000Ks / s".

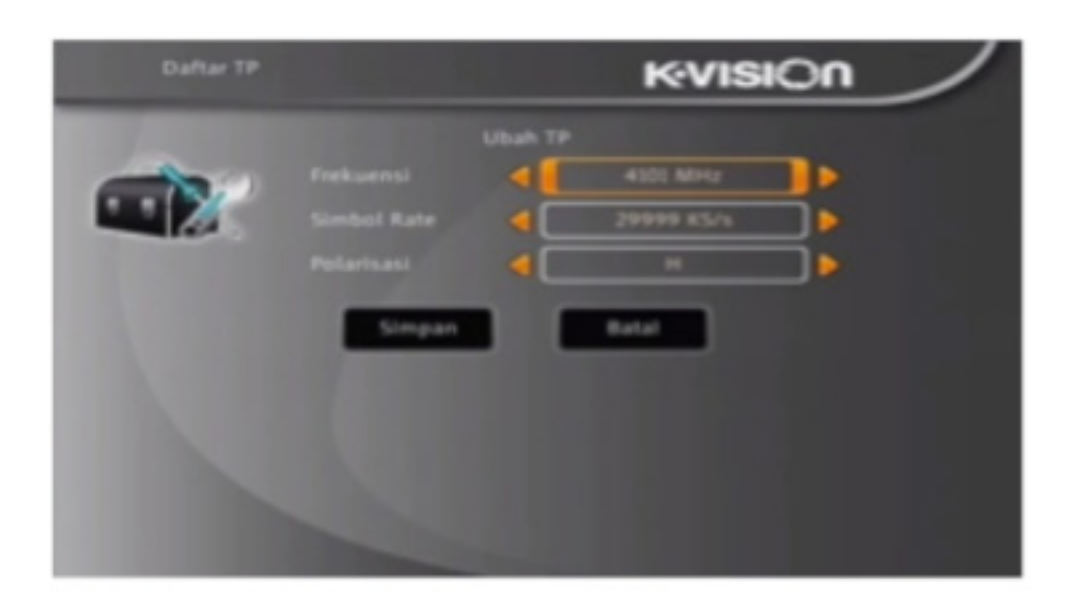

- Tekan tombol [Hijau], menu TP baru. Pengguna dapat
- Pindah sorot ke item "Search" dan tekan tombol [ OK untuk memulai pemindaian . Layar berikutnya akan menampilkan proses dan menunjukkan kanal yang dipindai saat ini.
- Dalam menu"Multi Search", tekan tombol [Exit] untuk kembali dari pemindaian dan menyimpan nilai saat ini.
- menambahkan TP baru.

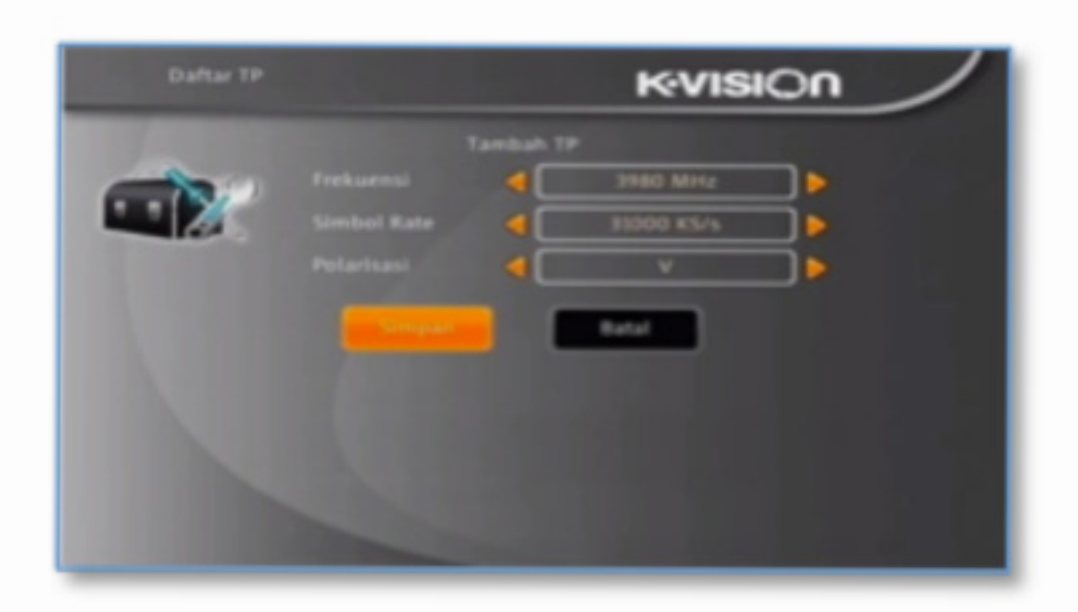

 Tekan tombol [Kuning] akan membuka kotak dialog yang meminta Anda mengkonfirmasi menghapus TP saat ini. Jika pilih "Yes", Anda akan menghapus kanal yang disorot. Jika pilih "No", maka akan membatalkan operasi.

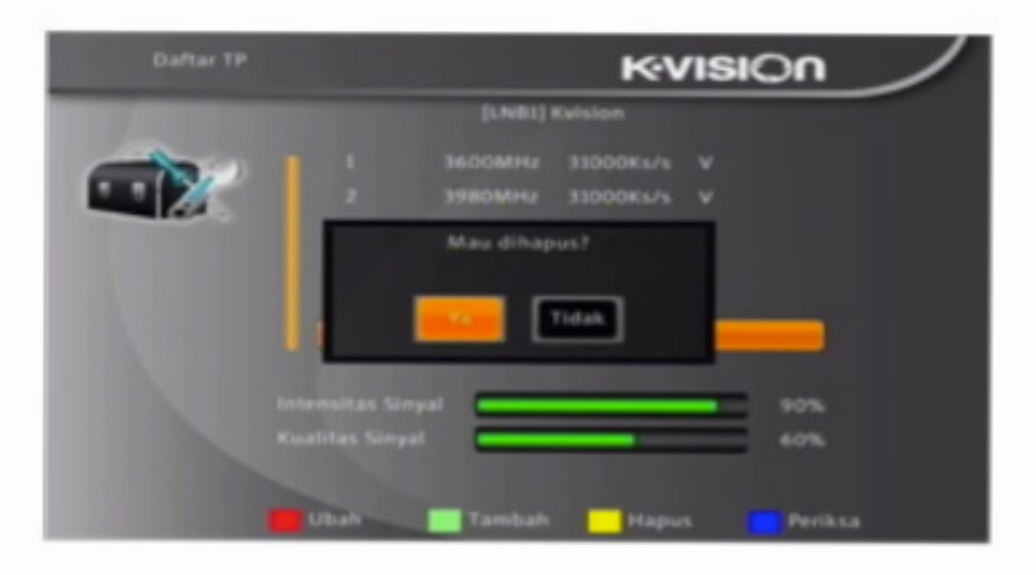

 Tekan tombol [Biru] akan menampilkan kotak dialog. Anda bisa memilih item-item "FTA Only, Scan Channel, Network Search", kemudian pindah sorot ke tombol "Yes" dan tekan [OK] untuk mulai mencari.

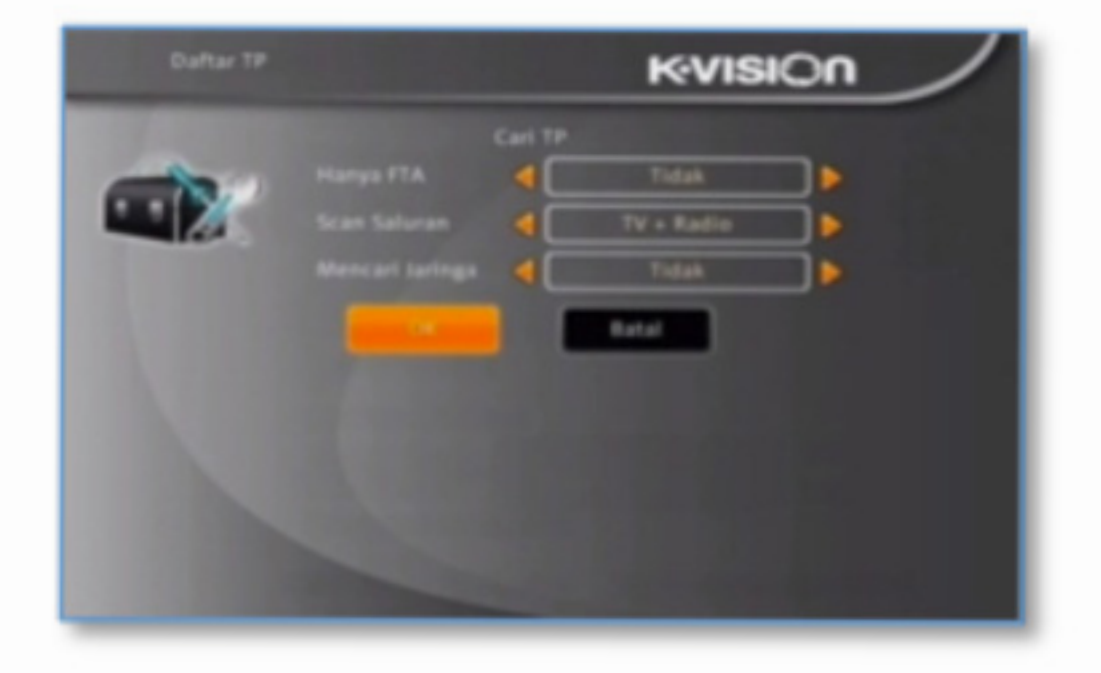

# 2.6.2. Bahasa

Ketika Anda memasukkan ke menu "Language", Anda akan melihat layar seperti di bawah ini:

| Bahasa |               |   | K-VISIO         |     | / |
|--------|---------------|---|-----------------|-----|---|
| 1000   |               | 4 | ahasa Indonesia |     |   |
|        | Audio Pertama | ٩ | Perancis        | ] 🕨 |   |
|        | Audio Kedua   | ۹ | Jerman          | ] 🕨 |   |
|        | Teletext      |   | Perancis        | ] 🕨 |   |
| 1000   |               |   |                 |     |   |
|        |               |   |                 |     |   |
|        |               |   |                 |     |   |
|        |               |   |                 |     |   |
|        |               |   |                 |     |   |
|        |               |   |                 |     |   |

1. Bahasa

Tekan tombol [Left / Right ] untuk memilih menu bahasa , pilihan bahasa antara lain: Bahasa Indonesia, Inggris.

- . . . . .
- Audio Pertama

Beberapa kanal memiliki lebih dari satu audio bahasa pilihan , dengan fungsi ini Anda dapat mengatur audio pertama untuk kanal ini . Jika kanal yang dimainkan memiliki audio yang sama dengan "Audio Pertama " yang Anda pilih , sistem akan memainkan bahasa audio ini sebagai default.

Jika kanal belum mempunyai bahasa audio yang cocok maka sistem secara otomatis akan membandingkan dengan bahasa audio kedua . Pilihan bahasa audio yang ada meliputi: Inggris, Perancis , Jerman , Rusia, Arab , Portugis, Turki , Spanyol , Polandia dan Italia .

Audio Kedua

Jika kanal tidak memiliki audio yang sesuai dengan " Audio Pertama " tetapisesuai dengan " Audio Kedua " , sistem akan memutar bahasa audio kedua sebagai default. Jika tidak ada bahasa audio yang sesuai dengan "Audio Kedua " , maka bahasa default kanal saat ini akan diputar secara otomatis . Pilihan bahasa audio meliputi: Bahasa Inggris , Perancis, Jerman, Rusia, Arab , Portugis, Turki , Spanyol , Polandia dan Italia .

Teletext :

Anda dapat mengatur bahasa teleteks . Jika teletextnya memiliki bahasa nya, Anda dapat melihat teletext dalam bahasa yang Anda tetapkan.

 Tekan tombol [Exit ] untuk kembali dari menu "Language".

### 2.6.3. Sistem TV

Ketika Anda masuk ke menu " Sistem TV " , Anda akan melihat layar seperti di bawah ini :

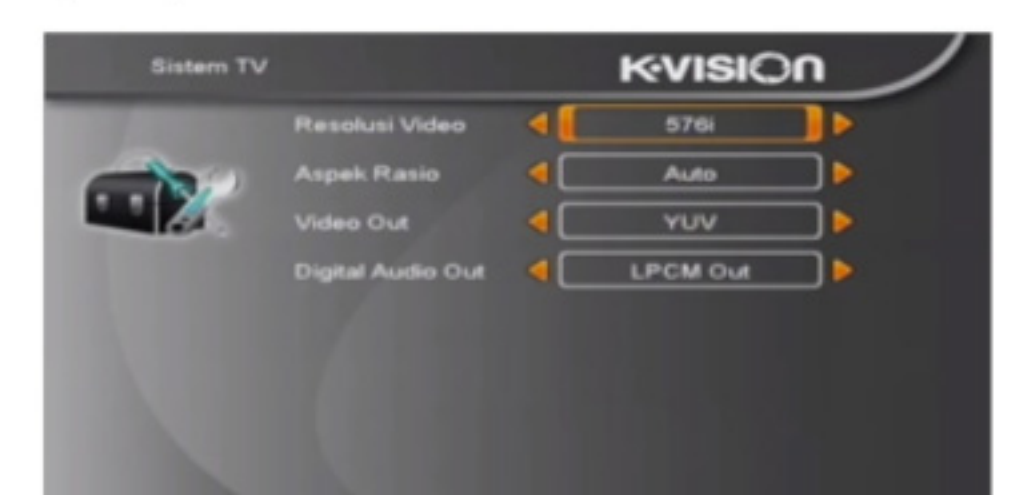

 Resolusi video untuk beralih sistem resolusi video keluaran. Pindahkan sorot di atasnya dan tekan tombol kiri atau kanan, maka akan beralih resolusi video secara sirkuler dengan urutan

480i <-> 576i bawah mode RGB dan 480i <-> 480P <-> 576i <-> 576p <->720P50 <->720p60 <-> 1080i25 <-> 1080i30 <-> 1080P50 <-> 1080p60 <-> 1080P25 < ->1080p30 <->1080P24 bawah mode YUV. Efek ini sama dengantekan V.Tombol Format di bawah Layar Penuh dan setelan penyimpanan terakhir akan efisien untuk satu sama lain . By Source artinya sistem akan mengatur output resolusi video sesuai dengan program yang diputar. Beralih dari program-program yang resolusinya berbeda mungkin akan membuat layar TV berkelap-kelip. By Native TV artinya sistem akan sesuai dengan max resolusi yang didukung HDMI, jika sistem tidak terhubung ke TV HMDI, resolusinya akan disetel secara default.

- Aspect Mode adalah untuk beralih mode aspek rasio 2. layar . Sekarang tersedia opsi-opsi di bawah ini : 4:3 PS / 4:3 LB /16:9 / Auto. Anda bisa menekan tombol[ Left/ Right ] untuk memilih setiap mode secara sirkuler . 16:9 akan menyediakan mode kotak pilar pengguna, yang berarti pengguna menggunakan TV 16:9 untuk m nampilkan tetapi perlu melihat 4:3 gambar layar penuh. Sistem akan memaksa tekan gambar layar lebar me jadi sempit dan di tepi kiri dan kanan ada ruang hitam. Auto berarti sistem tidak akan melakukan penerjem han aspek rasio, 16:9 sumber gambar akan ditampilkan baik pada TV 16:9 tapi akan terlalu sempit pada TV 4:3 , dan 4:3 sumber gambar akan terlalu luas dalam TV 16:9 tetapi akan ditampilkan baik di TV 4:3.
- Video Out adalah untuk mengatur mode keluaran video. Memiliki opsi: RGB, YUV.

Digital Audio Out adalah untuk menetapkan baik mode SPDIF dan Digital output audio HDMI, memiliki opsi LPCM Out, BS Out dan Auto, Anda dapat menekan tombol [Left/Right] untuk memilih setiap sirkularitas mode bundar .LPCM Out berarti sistem akan melakukan dekode tidak peduli apakah audio track AC3 atau PCM Data menjadi LPCM, audio digital decoder atau TV HDMI akan mendapatkan data audio digital LPCM. BS Out artinya sistem tidak akan melakukan dekode AC3 hanya output data AC3 RAW ke SPDIF dan HDMI.

Auto artinya sistem akan mendeteksi yang terhubung TV HDMI dapat melakukan dekode dan kemudian mengeluarkan data tersebut. Jika TV HDMI bisa melak kan dekode AC3 , sistem hanya mengeluarkan data mentah, jika TV HDMI hanya bisa melakukan dekode LPCM saja, sistem hanya akan melakukan decode AC3 atau LPCM menjadi LPCM dan kemudian mengeluarkannya

 Tekan tombol [Exit] untuk kembali dari menu "Sistem TV ".

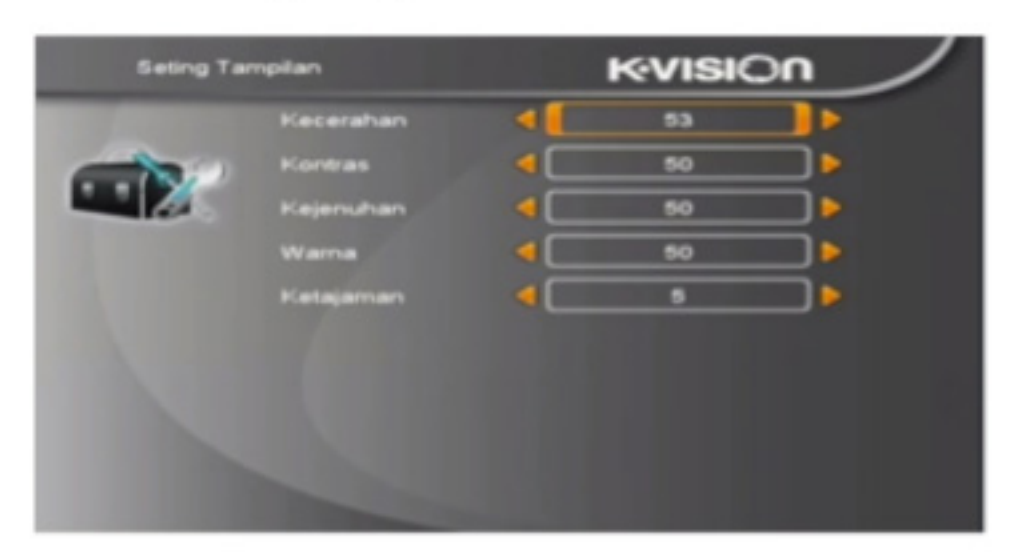

# 2.6.4. Setting Tampilan

- Pengaturan Display 1 dapat mengatur kecerahan, kontras, saturasi, derajat gelap terang, ketajaman.
- Anda dapat mengatur nilai dengan menekan tombol [Left/ Right] untuk menyesuaikan.

# 2.6.5. Setting Waktu Lokal

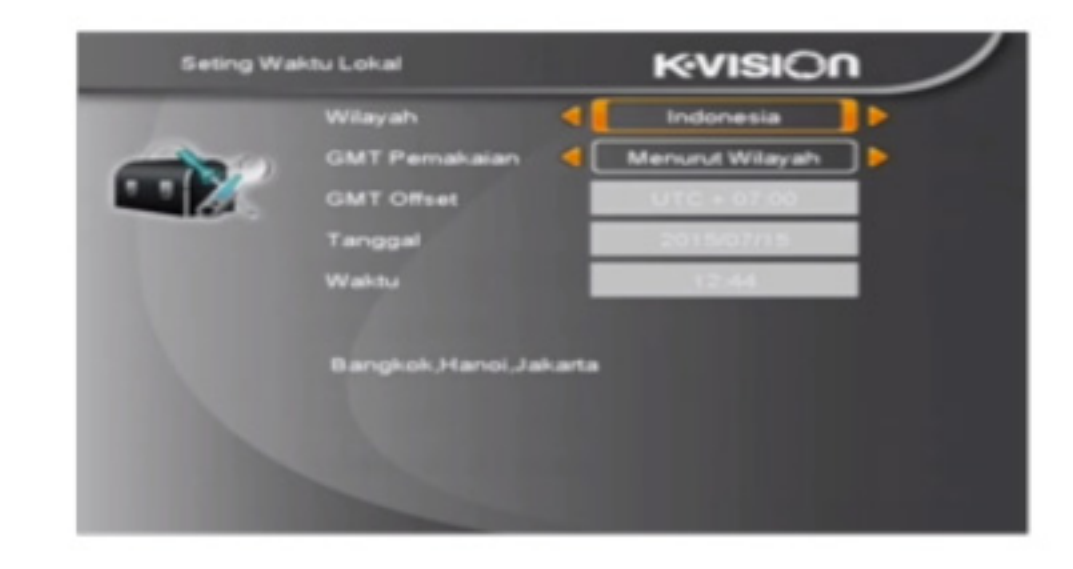

- GMT Pemakaian: Item ini digunakan untuk membuka penggunaan GMT. Anda dapat menekan tombol [Volume Up / Volume Down] untuk beralih "Menurut Wilayah / Pilihan Pengguna".
- Item "GMT Offset" hanya berlaku bila pengaturan dari "GMT Pemakaian" adalah "Pilihan Pengguna". Anda bisa menekan tombol [ Volume Up /Volume Down ] untuk beralih ke nilai " GMT Offset , dan kisaran adalah " -12:00 ~ +12:00 " , meningkat setiap 30 menit secara progresif.
- 3. Item" Tanggal" dan" Waktu" hanya berlaku bila pengaturan "GMT Pemakaian" adalah "Off". Anda bisa menekan tombol [ Volume Up / Volume Down ] untuk menggerakkan sorot dan gunakan tombol angka untuk memasukkan secara langsung. Jika kanal saat ini me berikan informasi waktu yang benar, Anda akan melihat waktu saat ini ketika Anda masuk ke menu " Waktu ". Jika kanal tidak memberikan informasi waktu , Anda harus memasukkan informasi tanggal dan waktu secara manual.
- Tekan tombol [Exit] untuk kembali dari menu "Seting Waktu Lokal".

# 2.6.7. Informasi Sistem 2.6.7.1. Upgrade OTA

Fungsi ini dapat meng-upgrade perangkat lunak satelit penerima melalui jalur sinyal dari satelit.

|  |  | KVISION |                  |       |
|--|--|---------|------------------|-------|
|  |  | ٩       | (2/6) PALAPA D   |       |
|  |  | 4       | (5/43) 3600 V 31 |       |
|  |  | _ • _   | 36:00            |       |
|  |  | ۹ 🗆     | 31000            | ] 🕨   |
|  |  | ۹ 🗆     |                  |       |
|  |  | ۹ 🗆     | 1100             | ] 🕨 🔹 |

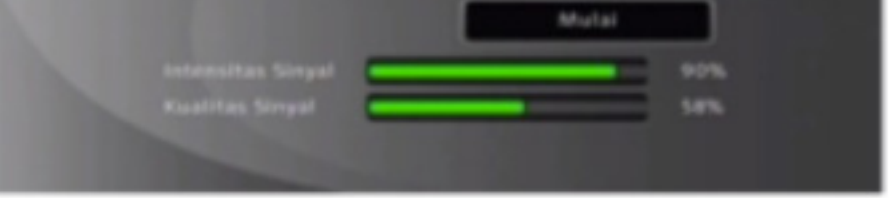

- 1. Masukan nilai parameter Satelit, Transponder dan PID unduh sesuai dengan ID Transponder K-Vision.
- Kemudian pindahkan kursor ke tombol start dan tekan [Enter] untuk mulai meng-upgrade

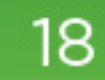

# 2.6.7.2. Setting Pabrik

Bila Anda menekan tombol [OK] dalam item "Seting Pabrik":

- Akan menampilkan pesan peringatan untuk menanyai Anda "operasi ini akan memuat default dan menghapus semua saluran yang ditambahkan pengguna, lanjutkan?"
- Jika Anda memilih opsi "Ya", semua parameter yang direvisi pada penerima akan diatur ulang ke nilai default. Berhati-hatilah menggunakan fungsi ini.
- Pada langkah 1 dan langkah 2, pilih "Tidak" atau tekan tombol [Exit] untuk kembali dari item ini tanpa menyimpan.

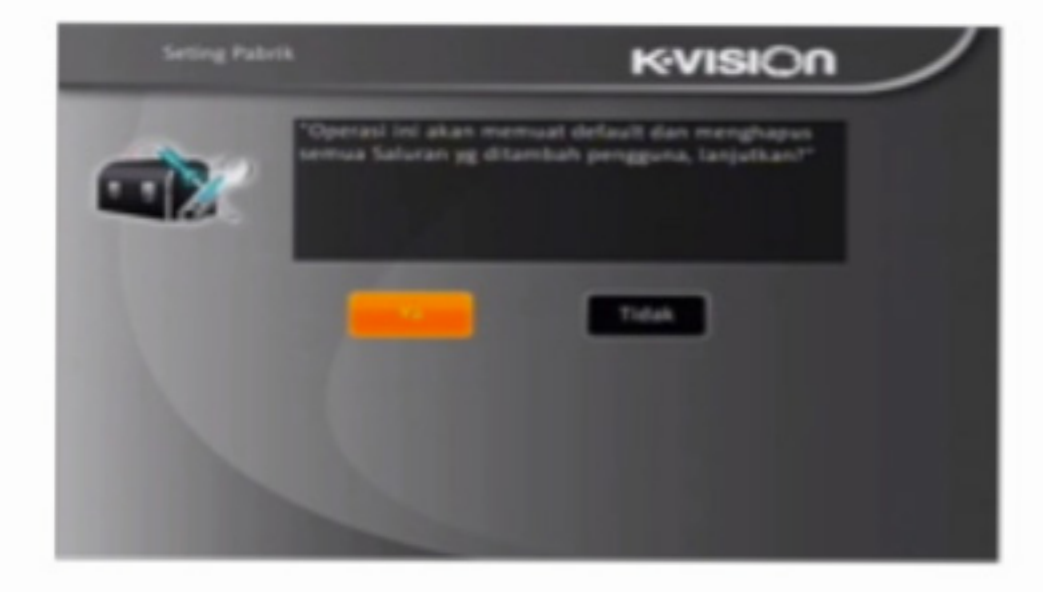

# 2.6.7.3. Versi Firmware

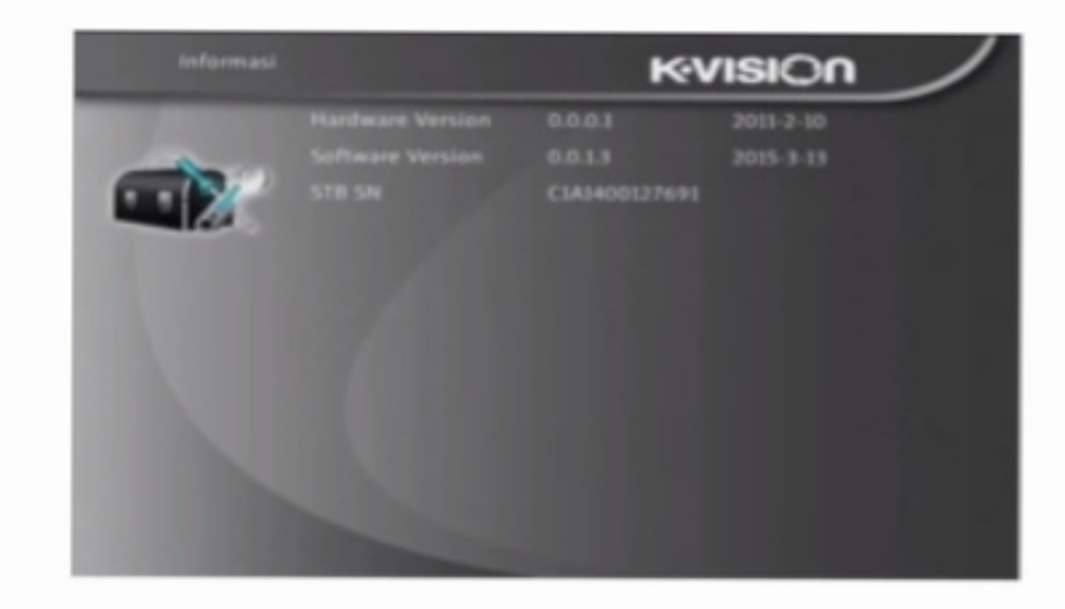

- Bila Anda masuk ke menu"Informasi", Anda akan melihat layar seperti di atas. Layar menampilkan item item seperti versi hardware / software, STB sn.
- 2. Tekan [Exit] untuk kembali dari menu "Tools".

#### 2.6.8. Lain

| Lain   |                   | F   | «visior       | $\sim$ |
|--------|-------------------|-----|---------------|--------|
| in .   | Tipe Saluran Play | 4   | Semua         |        |
|        | Beeper            | < 🗆 | 0#            |        |
|        | Auto Standby      | ۹ 🗆 | 0#            |        |
| 1000   | LIB Version       |     | AL 5117.09-04 |        |
| 10,000 |                   |     |               |        |
|        |                   |     |               |        |
|        |                   |     |               |        |
|        |                   |     |               |        |
|        |                   |     |               |        |

- Dalam "Tipe Saluran Play", Anda bisa mengatur tipe kanal yang dimainkan. Anda bisa memilih "Playing channels" sebagai "Gratis", "Teracak" atau "Semua".
- Dalam " Beeper ", ada dua opsi, " On" dan " Off ", untuk pilihan. Jika disetel " On", ketika masuk menu" Antena Setup", penerima akan membuat suara terus-menerus ketika sinyal terkunci, dan membuat suara terputus-putus ketika sinyal dibuka.
- 3. Jika setelannya "Off", masuk ke menu "Antena Setup", penerima tidak akan membuat suara . "Auto standy " bisa membuat masuk ke mode standby , jika pengguna tidak beroperasi lebih dari 3 jam. Contohnya: Jika Anda memilih "Gratis " , dalam pemutaran layar penuh , semua⊠kanal yang diacak akan dillompati ketika Anda mengubah kanal dengan menggunakan tombol [Channel up /Channel Down].
- Tekan [ Exit ] untuk kembali dari menu " Lainnya".

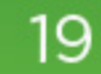

### KODE ERROR

### 3.1 No Access (6)

| TV 0022 ORTLO         | CBS ENTERTAIN    |                       |      |
|-----------------------|------------------|-----------------------|------|
|                       | No access(6)     |                       |      |
|                       |                  |                       |      |
| 15:20<br>Charmed 7 20 | 06:15<br>Everybo | ay Lov 12:23:53 15:07 | 2011 |

- Jika tayangan anda muncul tulisan No Access (6) seperti diatas, maka anda belum mengaktifkan paket apapun.
- 2. Silahkan men Topup saldo terlebih dahulu.
- Silahkan melakukan aktivasi paket melalui sms dengan format :

KVN(spasi)PKT#NAMA\_PAKET#NO\_PELANGGAN. Kirim ke : 99333 (Indosat & Telkomsel) 9333 (3 three)

# 3.2 No Access (4)

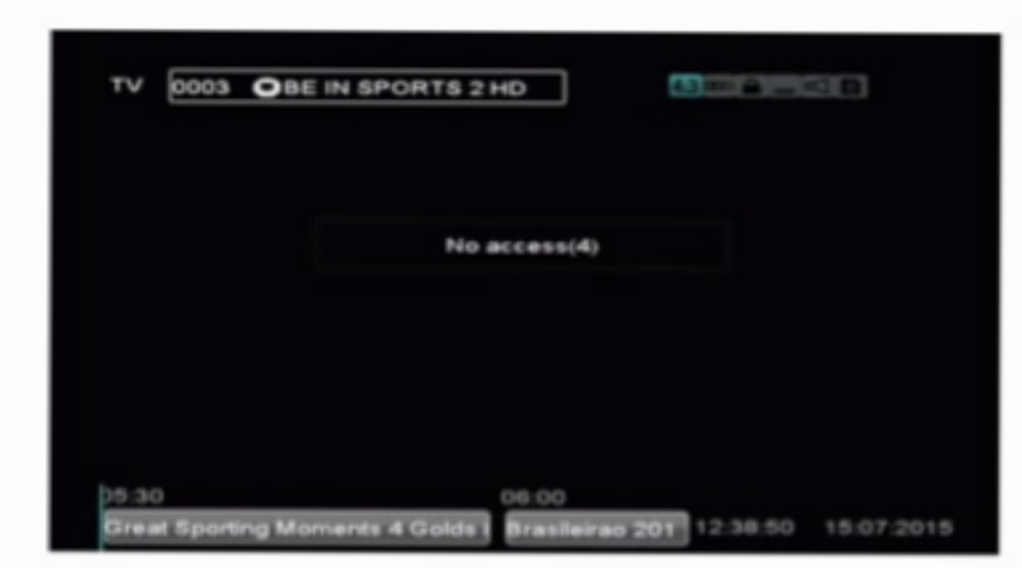

# 3.3 No Access (11) / No Access 12

| No access(11) |  |
|---------------|--|
|               |  |
|               |  |
|               |  |
|               |  |

- Jika tayangan anda muncul tulisan No Access (12) seperti diatas, maka perangkat anda (STB dan Kartu Tayang) tidak berpasangan di sistem.
- 2. Silahkan anda hubungi call centre kami di 1500 828.

# 3.4 Masukan Kartu Tayang / Kartu Tayang Bermasalah

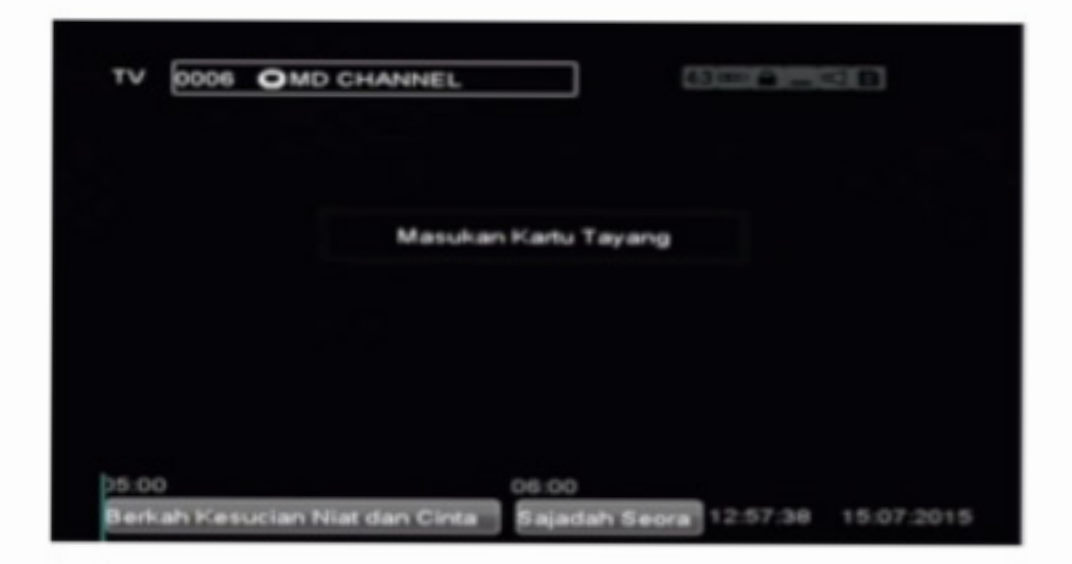

- 1. Jika tayangan anda muncul tulisan Masukan Kartu
  - Tayang/Kartu Tayang bermasalah seperti diatas, maka anda belum memasukan Kartu Tayang/ posisi Kartu Tayang yang salah
- 2. Pastikan Chip pada kartu tayang menghadap ke bawah.

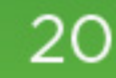

# PANDUAN MENGATASI MASALAH

# A. LAMPU PANEL DEPAN MATI

 Pastikan Adaptor listrik terpasang ke unit dan dicolokan dengan aman ke stop kontak yang hidup.

# B. TIDAK ADA GAMBAR

Pastikan kabel video terhubung dengan benar.

# C. TIDAK ADA SUARA

- Pastikan kabel audio terhubung dengan benar.
- Tekan tombol [x] untuk melanjutkan volume suara jika unit ini dalam mode bisu.
- Tekan > atau VOL + tombol untuk menaikkan volume jika volume diatur ke minimum.
- Tekan tombol AUDIO untuk memilih mode audio yang tepat dan audio bahasa.

# D. TIDAK ADA SUARA DAN GAMBAR

- Pastikan kabel AV terhubung dengan benar.
- Pastikan TV Anda diatur pada mode input AV yang benar.
- Tekan tombol [] untuk beralih ke mode operasi jika unit dalam mode standby.

# E. GAMBAR DAN SUARA TIDAK SESUAI

 Tekan tombol AUDIO untuk memilih mode audio yang tepat dan audio bahasa

# F. TIDAK ADA SINYAL

- Pastikan kabel sinyal terhubung dengan benar.
- Parameter program diatur secara tidak benar. Perbaiki parameter.
- Tidak ada sinyal dari parabola. Coba lagi ketika sinyal tersedia.
- Parabola tidak menunjuk pada satelit. Sesuaikan

# G. JEDA ATAU GAMBAR MOSAIK

- Parabola tidak menunjuk pada satelit. Sesuaikan parabola ke arah satelit.
- Sinyal terlalu lemah. Hubungkan kabel sinyal secara aman.
- Ukuran parabola tidak sesuai. Ganti parabola
- Faktor kebisingan LNB yang tinggi. Ganti LNB.
- LNB tidak bekerja. Ganti LNB.

# H. PROGRAM TIDAK DAPAT DIMAINKAN

- Kartu pintar tidak dimasukkan dengan benar.
   Masukkan kartu pintar dengan benar.
- Kartu pintar tidak dapat mendekripsi program jenis ini.
- Anda belum berlangganan ke kanal yang dipilih. Hubungi operator lokal Anda.

# I. UNIT MENDADAK BERHENTI BEKERJA

 Ventilasi buruk, atau ada benda penghasil panas di sekitar. Tempatkan unit di tempat sejuk dan berventilasi baik.

# J. REMOTE CONTROL TIDAK BEKERJA

- Pastikan remote control Anda diarahkan ke panel depan.
- Tidak ada cukup daya dalam baterai remote control. Ganti baterai tersebut.

parabola dan periksa tingkat sinyal.

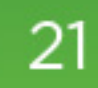